# รายใหม่ ทุกชั้นปี/รายเก่าเปลี่ยนระดับ/ย้าย สถานศึกษา/เปลี่ยนหลักสูตรหรือสาขาวิชา

## ประชุมออนไลน์ วันเสาร์ที่ 4 กันยายน 2564 เวลา 19.00 น.

# ภาพรวมการกู้ยืมมินฯ ภาคเรียนที่ 1 ปีการศึกษา 2564

ขั้นตอนการกู้ยืมเวินขอวพู้กู้ยืมรายใหม่ ทุกชั้นปี/รายเก่าเปลี่ยนระดับ/ ย้ายสถานศึกษา/เปลี่ยนหลักสูตรหรือสาขาวิชา ภาคเรียนที่ 1 ปีการศึกษา 2564 นักศึกษา ลงทะเบียนยื่นกู้ในระบ DSL (กยศ.Connect) ภายใน 31 ส.ค.64 สถานศึกษาตรวจสอบคำขอกู้ + กอมทุนพิจารณาอนุมัติคำขอกู้ นักศึกษายืนยันสิทธิ์ลดค่าเทอม 50% ตามมติ ครม. 3 -พ่าน reg.chandra.ac.th นักศึกษาแบบไฟล์ใบแจ้งการชำระเงินค่าลงทะเบียน Winus:UU e-service chandraloan < 5 -สถานศึกษาบันทึกค่าใช้จ่ายตามที่ลงทะเบียนจริง ผ่านระบบ DSL นักศึกษายืนยันแบบเบิกเวินกู้ยืม ที่หักส่วนลดตามมติ ครม. 67 เข่านระบบ DSL (กยศ.Connect) นักศึกษาพิมพ์ (Print) เอกสาร ผ่านระบบDSL (กยศ.Connect) ดังนี้ 1) สัญญากู้ยืมเมิน 6 แผ่น จำนวน 2 ชุด 7 2) ใบบเบิกเวิน จำนวน 2 ชุด กรอกข้อมูล + แนบเอกสาร และจัดส่วมายัวมหาวิทยาลัย สถานศึกษาตรวาสอบความถูกต้อง ลงนามพยาน นำเข้าระบบ 8. Scan เอกสาร ก่อนส่วดบับจริวไปยัวรนาคาร นักศึกษาได้รับการโอนเวินค่าครอวชีพเดือนแรก 67 หลังจาก Scan เอ∩สารและยืนยันในระบบ DSL แล้ว 30 วัน

้สิ้นสุดกระบวนการทำสัญญากู้ยืมเวินและการเบิกเวินกู้ยืม ของภาคเรียนที่ 1

## ขั้นตอนการกู้ยืมเวินขอวพู้กู้ยืมรายใหม่ ทุกชั้นปี/รายเก่าเปลี่ยนระดับ/ ย้ายสถานศึกษา/เปลี่ยนหลักสูตรหรือสาขาวิชา ภาคเรียนที่ 1 ปีการศึกษา 2564

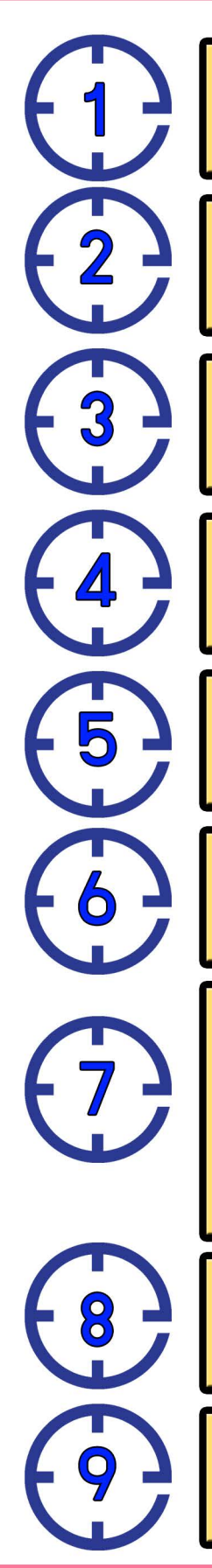

นักศึกษา ลงทะเบียนยื่นกู้ในระบ DSL (กยศ.Connect) ภายใน 31 ส.ค.64

สถานศึกษาตรวจสอบคำขอกู้ + กอมทุนพิจารณาอนุมัติคำขอกู้

นักศึกษายืนยันสิทธิ์ลดค่าเทอม 50% ตามมติ ครม. ผ่าน reg.chandra.ac.th

นักศึกษาแนบไฟล์ใบแจ้งการชำระเงินค่าลงทะเบียน ผ่านระบบ e-service chandraloan

สถานศึกษาบันทึกค่าใช้จ่ายตามที่ลงทะเบียนจริง ผ่านระบบ DSL

นักศึกษายืนยันแบบเบิกเวินกู้ยืม ที่หักส่วนลดตามมติ ครม. ผ่านระบบ DSL (กยศ.Connect)

นักศึกษาพิมพ์ (Print) เอกสาร ผ่านระบบDSL (กยศ.Connect) ดัวนี้

1) สัญญากู้ยืมเมิน 6 แพ่น จำนวน 2 ชุด (Print 1 แพ่น ต่อ 1 หน้า)

2) ใบเบิ∩เวิน จำนวน 2 ชุด

กรอกข้อมูล + แนบเอกสาร และจัดส่วมายัวมหาวิทยาลัย

สถานศึกษาตรวาสอบความถูกต้อง ลงนามพยาน นำเข้าระบบ Scan เอกสาร ก่อนส่งฉบับาริงไปยังธนาคาร

นักศึกษาได้รับการโอนเวินค่าครอวชีพเดือนแรก หลัวจาก Scan เอกสารและยืนยันในระบบ DSL แล้ว 30 วัน

้สิ้นสุดกระบวนการทำสัญญากุ้ยืมเวินและการเบิกเวินกุ้ยืม ของภาคเรียนที่ 1

# หลังจากกองทุนพิจารณาอนุมัติให้กู้ยืมฯ

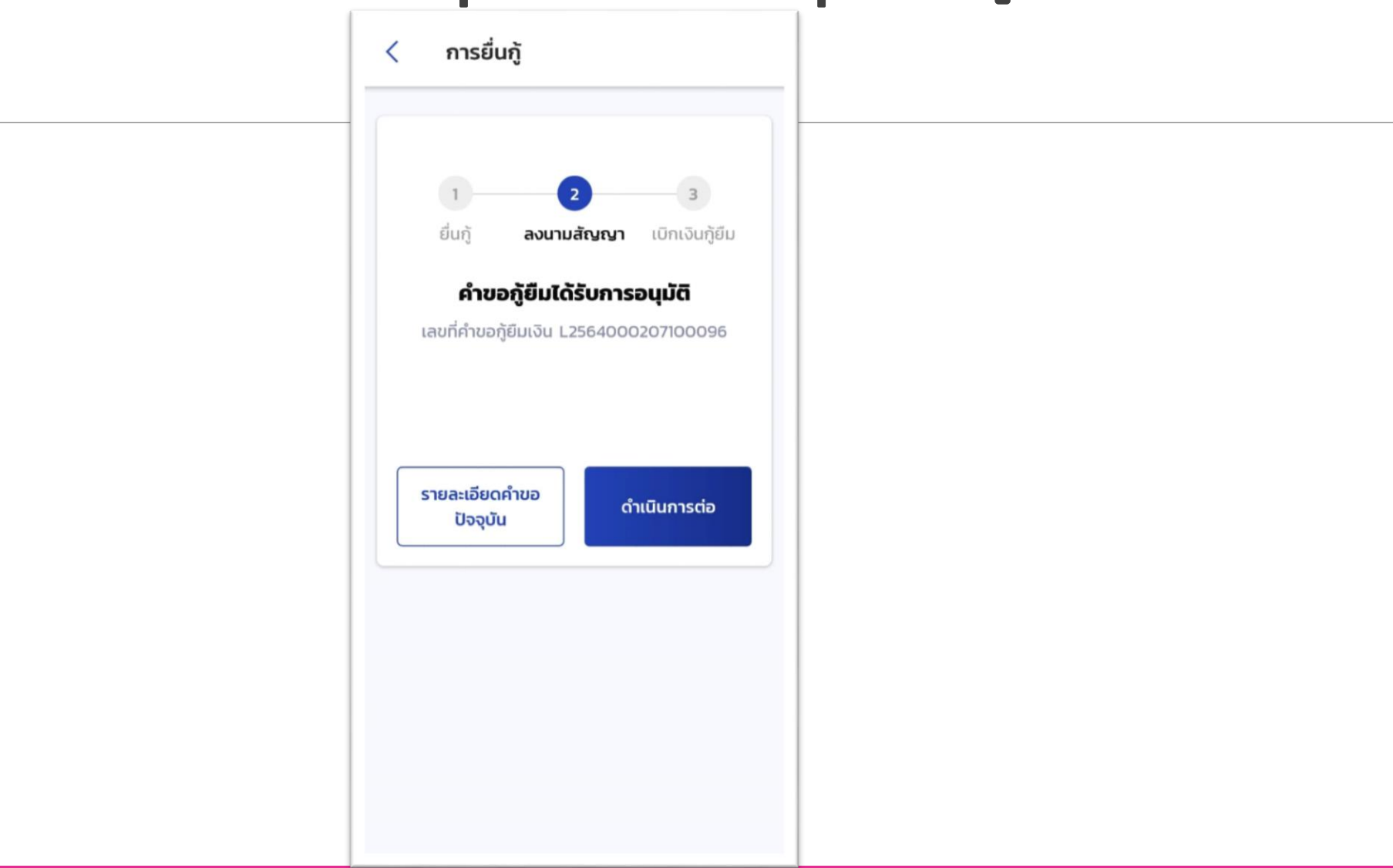

## การกรอกเลขบัญชีรนาคาร

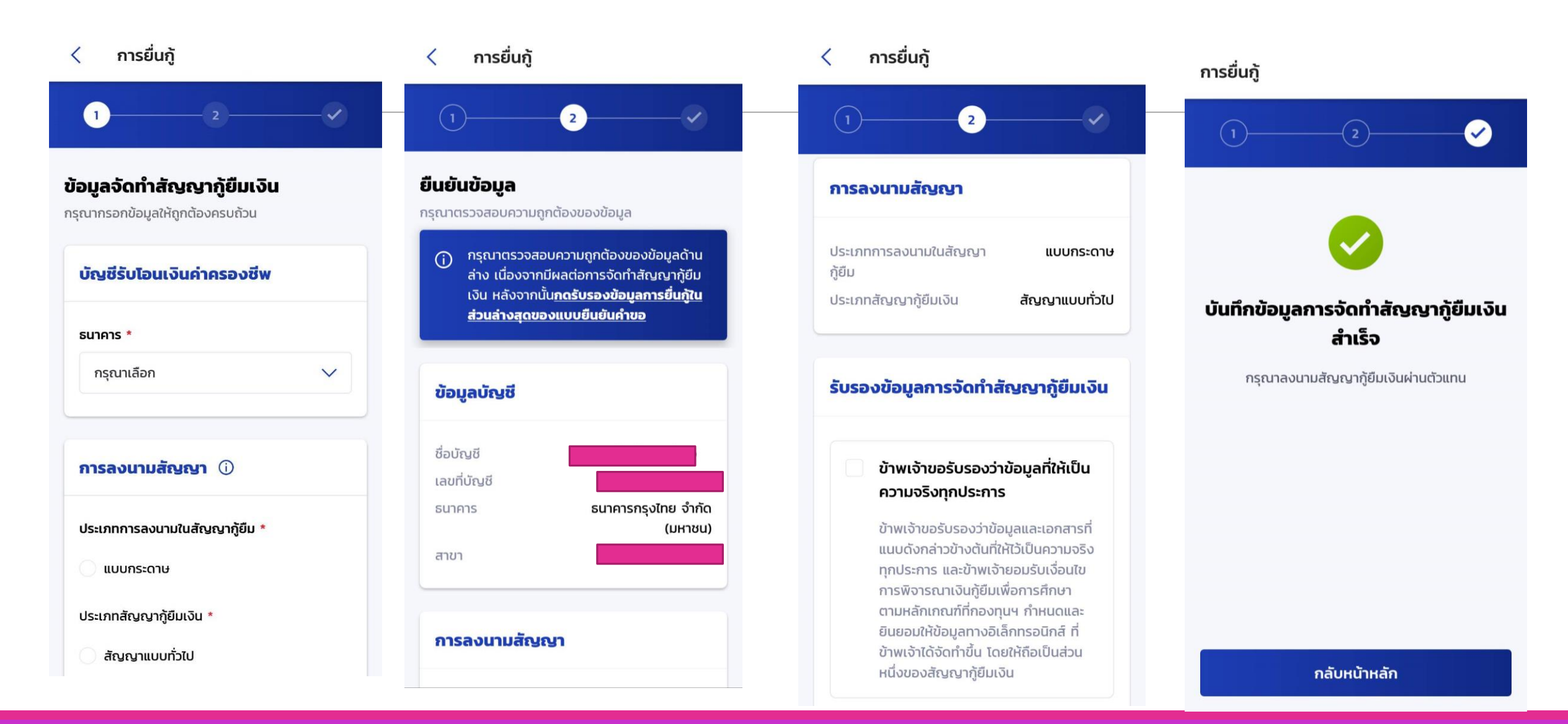

## การเปิดบัญชีรนาคาร ทำได้ 3 กรณี (เลือกอย่ามใดอย่ามหนึ่ม)

- 1. ใช้แบบฟอร์มกยศ. 104 ไปเปิด บัญชีรนาคารกรุมไทย หรือ
   บัญชีรนาคารอิสลาม โดยไม่ต้อมฟากเมินก่อน
- 2. ใช้บัญชีเดิม **(สถานะบัญชี ใช้มานได้ปกติ)**

 เปิดบัญชีออนไลน์ (ต้องมีฐานข้อมูลกับธนาคาร อยู่ก่อนแล้ว)

|                                | ชื่อสถานศึกษา                                                                                                    |
|--------------------------------|----------------------------------------------------------------------------------------------------|
|                                | วทัสสะกามศึกษา                                                                                                    |
|                                | 7141                                                                                                    |
| 1594                           | แจ้งผลการอนุมัศโห้กู้อื่มสันกองทุนสินให้กู้อื่มเพื่อการศึกษา เพื่อนำไปขอเปิดบัญชีสินฝากออมทรัพย์สำหรับก<br>โอนสินค่าทรองชีพ                                                                                                    |
| ៨ស                             |                                                                                                    |
| ค่าใช้จ่                       | ตามที่ท่านได้ชิ้นคำขอกู้ชืมผินจากกองทุนเงินให้กู้ชืมเพื่อการศึกษา ประจำบีการศึกษา 25 เพื่อเป็นค่าแ่าเรีย<br>เขที่เกี่ยวเนื่องกับการศึกษา และค่าครองซีพ นั้น                                                                                                    |
| จากกะ                          | บัดนี้ สถานศึกษาได้พิจารณาคัดเลือก และกองทุนเงินให้กู้ชื่มเพื่อการศึกษาได้พิจารณาอนุมัติให้ท่านกู้ชื่มเงิ<br>งพนเงินให้ก็ชื่มเพื่อการศึกษา ประจำบิการศึกษาดังกล่าวข้างตัน เรียบร้อยแล้ว โดยท่านเป็นผู้ที่ผ่านการคัดเงิง                                                                                                    |
| จากสถ<br>ดังนี้                | านศึกษา และผ่านการอนุมัติจากกองหุนเป็นให้กู้ปีมเพื่อการศึกษา จึงขอแจ้งผลดังกล่าวมายังท่านเพื่อทราบและดำเนินก                                                                                                    |
| สำหรับ                         | <ol> <li>นำหนังสือแจ้จะเอการอนุมัติให้กู้ใช้มสินกองพุนสินให้กู้ใช้มเพื่อการศึกษา เพื่อนำไปขอเปิดบัญชีสินผ่ากออมทรัง<br/>การโอนสินค่าตรองชีพ ฉบับนี้ พร้อมสำเนาบัตรประจำตัวประชาชน ไปติดต่อกับสนาตารที่ท่านสือกตามสัญญากู้ใช้มสิน<br/>—</li> </ol>                                                                                                    |
|                                | 1.1 นอง. ขนาคารกรุงไทย     1.2 นอง. ขนาคารอิสลามแห่งประเทศไทย                                                                                                    |
| เปิดบัจ<br>เพื่อการ<br>เป็นหลั | 2. การขอเปิดบัญชีผินผ่ากออมพรัพย์ ท่านสามารถเลือกแบบมีสนุดคู่ผ่าก หรือแบบไม่มีสนุดคู่ผ่าก โดยอนุโลมไ<br>ซีโดยไม่ต้องน้ำผินเข้าผ่าก (เปิดบัญชีเป็น 0.) ซึ่งบัญชีตั้งกล่าวน้ำหรับวับโอนผินค่าครองซีพรายเดือนจากกองทุนผินให้ผู้ใ<br>ศึกษา คามอัญญาผู้ในผินและแบบยืนยันการเปิดผินผู้ใช้แต่านั้น โดยธนาคารจะมอบบัญชีเสินผ่าก หรือรายละเอียดของบัญ<br>ผูานการเปิดบัญชีมกได้ท่าน 1 ฉบับ เพื่อน้ำไปยื่นที่สถานศึกษาประกอบการทำลัญญาผู้ใช้มผิน |
| แรกเข้า<br>เมื่อควา            | 3. กรณีที่ท่านต้องการทำบัตร ATM ได้แจ้งความประสงค์การขอมีบัตร ATM โดยจะได้รับการยกเว้นค่าธรรมเนีย<br>และค่าธรรมเนียนรายปีแสพาะบัตร ATM ประเภทบัตรธรรมดาใบที่ 1 เท่านั้น และธนาคารจะเรียกเก็บค่าธรรมเนียนราย<br>กับัตยการทักฝันดากบัญชี โดยท่านจะต้อนปรอดมีนอดมีหลังหลือในบัญชีไม่ต่ำกว่า 100 บาท                                                                                                    |
|                                | จึงเรียนมาเพื่อพราบ                                                                                                    |
|                                | ขอแมดงความกับชื่อ                                                                                                    |
|                                | ada.                                                                                                    |
|                                | 6700                                                                                                    |
|                                |                                                                                                    |
|                                | ศักรณฑนัง                                                                                                    |

to the state of the state of th

## รายการแจ้งเตือน

### 23 ส.ค. 2564 15:34 น. การลงนามสัญญากู้ยืมเงิน

ระบบได้จัดเตรียมสัญญากู้ยืมเงิน เลขที่ สัญญากู้ยืมเงิน : C2564000207 แล้ว กรุณาดำเนินการลงนามสัญญากู้ยืมเงิน ผ่าน ตัวแทนตามที่กองทุนกำหนด พร้อมผู้แทนโดยชอบ ธรรม (กรณีผู้กู้ยืมเงิน อายุไม่ถึง 20 ปีบริ บูรณ์) ตามข้อมูลที่ให้ไว้กับกองทุน ดังต่อไปนี้

ชื่อ ผู้กู้ยืมเงิน
 ชื่อ ผู้แทนโดยชอบธรรม

ทั้งนี้กรุณาดาวน์โหลดเอกสารประกอบการลง นามสัญญากู้ยืมเงิน และกรอกข้อมูลให้ครบ ถ้วน ก่อนดำเนินการลงนามผ่านตัวแทน

ดาวน์โหลดเอกสารประกอบการลงนาม

รายการแจ้งเตือน

บริการ

ข้อมูลผู้ใช้

A

หน้าหลัก

![](_page_6_Picture_5.jpeg)

## เอกสารประกอบการลงนามสัญญากู้ ยืมเงิน

กรุณาดาวน์โหลดเอกสารให้เรียบร้อย ก่อนดำเนินการลง นามผ่านตัวแทน

## เอกสารประกอบการลงนามสัญญาภู้ยืม เงิน

สัญญากู้ยืมเงิน สัญญาค้ำประกัน และหนังสือให้ ความยินยอม กองทุนเงินให้กู้ยืมเพื่อการศึกษา

ดาวน์โหลดเอกสาร

|          | 2                   | 3             |
|----------|---------------------|---------------|
| ยินกู้   | ลงนามสัญญา          | เบิกเงินกู้ยิ |
| จัดทำ    | สัญญากู้ยืมเงิ      | ันสำเร็จ      |
|          |                     |               |
|          |                     |               |
|          |                     |               |
|          | - °                 |               |
| S        | ายละเอยดคาขอปจ      | จุบน          |
| ดาวน์โหล | ลดเอกสารประกอบ      | การลงนาม      |
|          |                     |               |
|          | ไปหน้าเบิกเงินกู้ยื | IJ            |

การยืนก้

<

# การกรอกข้อมูลในสัญญากู้ยืมมินฯ (1 ชุด มี 6 แพ่น)

| C2564000207                                    | 🏇 🌾                                                 |                                                                      |
|------------------------------------------------|-----------------------------------------------------|----------------------------------------------------------------------|
| 167 ISBN 1910 19 IS IN 1917 INN INSSENT AND AN | สัญญากู้ยืมเงินกองทุนเงิ                            | นให้กู้ยืมเพื่อการศึกษา                                              |
| ลักษณะที่ 1 เงิง<br>สัญญาเลขที่ <u></u>        | มกู้ยืม ใส่รับที่กรอกข้อมูล<br>(ด้วยปากกาลีน้ำเงิน) | ักเรียนหรือนักศึกษาที่ขาดแคลนทุนทรัพย์<br><sub>ระดับ ปริญญาตรี</sub> |
| วันที่ทำสัญญา                                  | พ.ศทำขึ้น ณ มหาวิทยาล้                              | <i>นี้ยวานถัญจันทรเกษม จังหวัดกรุงเทพมหานกร</i> ระหว่าง              |
| กองทุนเงินให้กู้ยืมเพื่อกา                     | เรศึกษา (กยศ.) ซึ่งต่อไปนี้เรียกว่า "ผู้ให้         | ห้กู้ยืม-                                                            |
| กับนางสาวใจดี                                  | กองทุน                                              |                                                                      |
| ผู้ถือบัตรประจำตัวประชาชนเลข                   | ที่ เกิดวันที่                                      | เดือน                                                                |
| ที่อยู่ตามทะเบียนบ้าน เลขที่                   | หมู่ที่ เปิ ขอย                                     |                                                                      |
| ตำบล/แขวง                                      | อำเภอ/เซต                                           | จังหวัด                                                              |
| รหัสไปรษณีย์                                   | . โทรศัพท์                                          | โทรศัพท์มือถือ                                                       |
| ไปรษณีย์อิเล็กทรอนิกส์ (E-mail)                |                                                     | V                                                                    |
| ซึ่งต่อไปนี้เรียกว่า "ผู้กู้ยืมเงิน"           |                                                     |                                                                      |
| กรณีที่ผู้กู้ยืมเงินยังไม่บร<br>นาย กำธร       | รถุนิติภาวะ "ผู้แทนโดยชอบธรรม" หรื<br>กองทุน        | ie "ผู้ปกกวอง" คือ                                                   |
| ผู้ถือบัตรประจำตัวประชาชนเลข                   | ที่ อายุ                                            | ปี ที่อยู่ตามทะเบียนบ้าน เลขที่                                      |
| 46U                                            | ถนน                                                 |                                                                      |
| อำเภอ/เขต                                      | จังหวัด                                             | วหัสไปวษณีย์                                                         |
| โทรศัพท์โห                                     | ารศัพท์มือถือไปรษต์                                 | ฉีย์อิเล็กทรอนิกส์ (E-mail)                                          |

时相关的特殊性性的特殊性性的

สัญญาฉบับนี้ทำขึ้นเพียเป็นหลักฐานการกู้อัมเงินกองทุนเงินให้กู้อื่มเพื่อการศึกษา ลักษณะที่ 1 เงินกู้อัมเพื่อการศึกษา ให้แก้นักเรียบหรือ นักศึกษาที่ขาดแคลนทุนทรัพย์ เพื่อเป็นค่าแก่าเรียน ค่าใช้จ่ายที่เกี่ยวเนื่องกับการศึกษา และค่าครองชีพ ของผู้กู้อิมเงินที่ขาดแคลนทุนทรัพย์โดยคู่ ลัญญาได้คุกลงกันมีชื่อความดังต่อไปนี้

1. ผู้ให้กู้ยืมตกลงให้กู้ยืมเงิน ผู้กู้ยืมเงินตกลงกู้ยืมเงิน เพื่อนำไปใช้เป็นทุนการศึกษาสำหรับผู้กู้ยืมเงิน

2. ผู้ให้กู้ชืมจะจ่ายสินกู้ชืมส่วนที่เป็นค่าเล่าเรียนและค่าใจ้จ่ายที่เกี่ยวเนื้องกับการศึกษาให้แก่สถานศึกษาที่ผู้กู้ชืมสันศึกษาอยู่และจะจ่าย เงินกู้ชืมส่วนที่เป็นค่าครองซีพเข้าบัญชีเงินผ่ากของผู้กู้ชืมเงินคามที่ผู้กู้ชืมเงินก็แจ้งไว้แก่ผู้ให้กู้ชืมเป็นรายเดือน ทั้งนี้ ผู้ให้กู้ชืมเจะร่ายเงินกู้ชืม ดังกล่าวภายหลังจากที่ผู้กู้ชืมเงินได้ดงลายมือซื้อหรือลายมือซื้ออิเล็กทรอนิกสินแบบยืบขันการเปิดเงินกู้ชืมกองทุนเงินให้กู้ชืมเพื่อการศึกษา ลักษณะที่ 1 เงินกู้ชืมเพื่อการศึกษา ให้แก้นกรียนหรือนักศึกษาที่จาดแคลนทุนทรัพย์ (ค่าแก่รเรียน ค่าใช้ง่ายที่เกี่ยวเนื่องกับการศึกษา ลักษณะที่ 1 เงินกู้ชืมผู้กู้ชืมก้าหนด และผู้ให้กู้ชืมหรืออาการหรือมิติบุคลตที่ทำหน้าที่แทนผู้ให้กู้ชืมให้ครวงสอบความถูกต้องเรียบร้อยแล้ว โดย ผู้กู้ชืมเงินจะต้องลงลายมือซื่อคร้อลายมือซื้ออิเล็กหรอนิกส์ในบบขันขันกระเปิดเงินกู้ชืมกองทุนเงินให้กู้ชืมเพื่อการศึกษาส่วนกราย ผู้กู้ชืมเงินจะต้องลงลายมือซื้อหรือลายมือซื้ออิเล็กหรอนิกส์ในบบขันขันกระเปิดเงินกู้ชืมเพื่อการศึกษาหังกล่าวทุกภาศการศึกษา นับแต่ร้างที่เริ่มกู้ชืมเงินจนกระทั้งผู้กู้ชืมเงินดำเร็จการศึกษาที่จะไห้เรียงกันบบขึบขันการเปิดเงินกู้ชืมกองทุนเงินให้กู้ชืมเพื่อการ ศึกษาดังกล่าวเป็นหนักฐานในการผู้มีเงิน และเป็นส่วนหนึ่งของสัญญานี้

## 

3. ผู้ให้ผู้ปีขอกลงให้ผู้ผู้ชื่มเงินผู้ชื่มเงิน ตลอดระยะเวลาการที่กษาคามหลักสูตร ภายในวงเงินผู้ชื่มสูงสุดสำหรับระดับมัยชมศึกษา ตอนปลายสายสามัญและประกาศนิยบัตรวิชาชีพ ไม่เกิน 200,000 บาท (สอมแสนบาทถั่วน) ระดับประกาศนิยบัตรวิชาชีพเทคนิค ประกาศนิยบัตร วิชาชีพชั้นสูงและอบุปริญญา ไม่เกิน 300,000 บาท (สามแสนบาทถั่วน) ระดับปริญญาตรีหลักสูตร 4 (สิ่) ปี และหลักสูตรต่อเนื่อง ไม่เกิน 700,000 บาท (เจ็ตแสนบาทถั่วน) หลักสูตร 5 (ห้า) ปี ไม่เกิน 800,000 บาท (แปดแสนบาทถั่วน) หลักสูตร 6 (หก) ปี ไม่เกิน 1,700,000 บาท (หนึ่งล้านแจ็ตแสนบาทถั่วน) พลักสูตร 5 (ห้า) ปี ไม่เกิน 800,000 บาท (แปดแสนบาทถั่วน) หลักสูตร 6 (หก) ปี ไม่เกิน 1,700,000 บาท (หนึ่งล้านแจ็ตแสนบาทถั่วน) ทั้งนี้ วงเงินการให้ผู้ชื่มในแต่ละปีการศึกษาต้องไม่เกินขอบเขตตามที่คณะกรรมการกองทุนเสินให้ผู้ชื่มเพื่อการ ศึกษาประกาศกำหนด

กรณีผู้กู้ยืมเงินต้องคำเนินการกู้ยัมเงินผ่านระบบอิเล็กหรอนิกล์ตามที่ผู้ให้กู้ยืมกำหนด ผู้กู้ยืมเงินต้องคำเนินการเกี่ยวกับการกู้ย้มผ่าน ระบบอิเล็กทรอนิกล์ด้วยตนเอง และเก็บรักษารทัสเล่านที่ได้ไปจากผู้ให้กู้ยืมไว้เป็นความลับ หากผู้กู้ยัมเงินข้อมหรือประมาทเลินแล่อให้บุคคลอื่น ดำเนินการเรี่ยวกับการกู้ยัมเงินผ่านระบบอิเล็กทรอนิกล์ ให้มีอว่าเป็นการกู้เนินการกู้ยืมเงินของผู้กู้ยัมเงินด้วยตนเอง

4. เงินภู้ยืมที่ผู้ให้ภู้ยิมจ่ายให้แก่ผู้ภู้ยิมเงิน ให้ถือว่าผู้กู้ยิมเงินได้รับเงินกู้ยิมคังกล่าวแล้วในวันที่ผู้ให้ภู้ยิมได้จ่ายเร้าบัญชีของสถานศึกษาที่ ผู้กู้ยิมเงินได้เข้าศึกษา และ/หรือได้ง่ายเร้าบัญชีเงินฝากธนาการของผู้กู้ยิมเงินกมที่ได้แข้งไว้แก่ผู้ให้ภู้ยิมในแต่ละครั้งคลอดระยะเวลาที่ศึกษายยู่ ตามหลักสูตรการศึกษาในแต่ละหลักสูตร ทั้งนี้ ภายในระยะเวลาและวงเงินที่ผู้กู้ยิมเงินได้ตกลงกู้ยิมไว้

#### หน้าที่ของผู้กู้ยืมเงิน

5. ถ้าผู้ก็ยัมเงินเปลี่ยนแปลงชื่อ หรือนามสกุล หรือสถามที่อยู่ หรือหมายเลขโทรศัพท์ หรือย้ายสถานศึกษา หรือสำเร็จการศึกษาหรือ เลิกการศึกษา ผู้ก็ยัมเงินมีหน้าที่แจ้งให้ก็ให้ก็มีมหราบผ่านระบบอินักทรอนิกส์ ภายใน 15 (สิบห้า) วัน นับแต่วันที่เปลี่ยนแปลงชื่อหรือนามสกุล หรือสถานที่อยู่ หรือหมายเลขโทรศัพท์ หรือย้ายสถานศึกษา หรือสำเร็จการศึกษา หรือเฉิกการศึกษาดังกล่าว

เมื่อผู้กู้ยิมสินสำเร็จการศึกษา และเข้าทำงานในสถานที่ใด ผู้กู้ยิมสินมีหน้าที่ต้องแจ้งที่อยู่และสถานที่ทำงานนั้นหร้อมทั้งจำนวนสินเดียน หรือค่าจ้างที่ได้รับให้ผู้ให้กู้ยิมและธนาคารที่ผู้ให้กู้ยืมกำหนดทราบเป็นหนังสือ หรือข่องทางขึ้นที่ผู้ให้กู้ยิมกำหนด ภายใน 30 (สามสิน) วัน นับแต่ วันที่ผู้กู้ยิมสินขนึงกำงาน และในกรณีที่ผู้กู้ยิมสินข้ายที่อยู่ หรือเปลี่ธนงาน หรือสถานที่ทำงานหรือเปลี่ยนแปลงเกี่ยวกับสินดีอน หรือค่าจ้าง ผู้กู้ยิมสินจะต้องแจ้งให้ผู้ให้กู้ยิมและธนาคารที่ผู้ให้กู้ยิมกำหนดหรวบเป็นหนังสือหรือข่องทางขึ้นที่ผู้ให้กู้ยืมกำหนด ภายใน 30 (สามสิน) วัน นับแต่ วันที่ผู้กู้ยิมสินอะต้อยไห้ผู้ให้กู้ยิมและธนาคารที่ผู้ให้กู้ยืมกำหนดหรวบเป็นหนังสือหรือข่องทางขึ้นที่ผู้ให้กู้ยืมกำหนด ภายใน 30 (สามสิน) วัน นับแต่ วันที่ผู้กู้ยืมสินอะกิลยุ่งร้อยเพียงมาน หรือสถานที่ทำงานหรือเปลี่ยนแปลงเกี่ยวกับเงินเดือน หรือค่าจ้างดังกล่าวทุก ๆ ครั้ง

หากผู้กู้อิมเงินไม่ปฏิบัติศามข้อสัญญาในวรรคหนึ่งและวรรคสอง ให้ถือว่าผู้กู้ยิมเงินติคสัญญานี้ในข้อสาระสำคัญขึ้งผู้ให้กู้ยิมมิสิทธิบอก เลิกสัญญาและเรียกเงินกู้ยิ่มที่ผู้กู้ยิมเงินได้รับไปแล้วทั้งหมดตามสัญญานี้คืนภายใน 30 (สามสิบ) วัน นับแต่วันที่ผู้กู้ยิมเงินได้รับแจ้งการบอกเลิก สัญญา โดยที่ผู้กู้ยิมเงินไม่มีสิทธิจะถือเอาประโยชน์แห่งเรียนเวลาข้าระหนี้ตามข้อ 12.

6. การกู้ยิมและให้กู้ยิมสามสัญญานี้ นอกจากจะถือปฏิบัติศามสัญญาทุกข้อแล้วผู้กู้ยิมในจะค้องปฏิบัติศามกฎหมาย ระเบียบ ข้อบังกับ ประกาศ จัดกำหนด หรือคำเพิ่งของผู้ให้กู้ยิมที่เกี่ยวกับกองทุนเงินให้กู้ยิมเพื่อการศึกษาที่ได้ออกไข้บังกับอยู่แล้วก่อนวันทำอัญญานี้ และที่จะได้ ออกใช้บังกับต่อไปในภายหน้าโดยเคร่งครัด และให้ถือว่า กฎหมาย ระเบียบ ข้อบังกับ ประกาศ ข้อกำหนด หรือคำสั่งค่าง ๆ ดังกล่าวเป็นส่วนหนึ่ง ของสัญญานี้ด้วย

7. ผู้กู้ยิมเงิน และผู้แหนโดยขอบธรรม หรือผู้ปกครอง ยินยอมให้ผู้กู้ยิมเงินนำเงินที่ผู้กู้ยิมเงินได้กู้ยิมงากผู้ให้กู้ยิม มาแล้วทั้งหมด รวมทั้งตอกเบี้ย หรือประโยชน์อื่นได และเงินเหิ่มอันได้แก่เบี้ยปรับที่เกิดขึ้นจนถึงวันทำลัญญาฉบับนี้ ศึกษาแบบต้องใช้คืนตั้งแต่ปัการศึกษา 2549 จากกองทุนเงินกู้ยิมเพื่อการศึกษาที่ผูกกับรายได้โบอนาคต(กรอ.) มาแล้วทั้งหมด มารวมเป็นหนี้เงิน ให้กู้ยิมเพื่อการศึกษาของผู้ให้ภูมิม หรือมกั้งยินยอมปฏิบัติศามช์อกกองและเลื่อนไขตนหลัญญานี้ทุกประการ

2/6

# การกรอกข้อมูลในสัญญากู้ยืมมินฯ (1 ชุด มี 6 แพ่น)

#### 

8. ในกรณีที่ผู้กู้ป้มเงินเคยทำสัญญากู้ปั้มเงินอยทุนเงินให้กู้ปั้นเพื่อการศึกษามากกว่าหนึ่งฉบับ ไม่ว่าสัญญาฉบับดังกล่าวจะมีเงื่อบไขการ ข้าระเงินกู้ยืมเป็นรายปี หรือรายเดือน ผู้กู้ขึ้มเงินยินขอมปฏิบัติศามข้อตกลงและเงื่อนไขการข้าระเงินกู้ยืมเป็นรายปีและเงื่อนไขต่าง ๆ ตามที่ กำหนดในสัญญานี้ทุกประการ

#### การให้ความยินยอม

9. ผู้กู้อิมเงินอินขอมให้ผู้ให้กู้อิมเจ้าถึงข้อมูลส่วนบุคคลของผู้กู้อิมเงินที่อยู่ในความครอบครองของคนและของบุคคลอื่นรวมทั้งอินขอมให้ ผู้ให้กู้อิมเงินอินขอมให้ผู้ให้กู้อิมเจ้าถึงข้อมูลส่วนบุคคลเของผู้กู้อิมเงินที่อยู่ในความครอบครองของคนและของบุคคลอื่นรวมทั้งอินขอมให้ ผู้ให้กู้อิมเงินอินของผู้ให้กู้อิม รวมทั้งอินขอมให้ผู้ให้กู้อิมกับรวบรวม ใช้ และเปิดเผยข้อมูลส่วนบุคคลตามที่หน่วยงาน หรือองค์กรทั้งภาครัฐ และเอกซน หรือบุคคลภายนอกร้องขอ และเพื่อประโยชามินการบริหารและติดตามการข่าระเงินกู้อิมคินผู้ให้กู้อิม ผู้กู้อิมเงินอินขอมให้ กรมสรรพการ สำนักงานประกันสังคม กองทุนบำเหน็งบำนาญชำราชการ รวมอึงหน่วยงานอื่นของรัฐที่ควบคุมดูแต่ขอมูลส่วนบุคคลของผู้(อิมเงิน เปิดเผยข้อมูลส่วนบุคคลของผู้ผู้อิมเงิน เช่น ภูมิล่าแก ที่อยู่ที่สามารถศิตค์อโค้ หรือที่อยู่ทางสุรกิจ สถานที่ทำงาน หมายและโทรศักท์ รายได้ เงินเดือน หรือค่าจ้าง ให้แญ้ไห้กู้อิม เมื่อได้รับการร้องของกญ้ให้ภูยิม

10. ให้ถือว่าคู่ฉบับและบรรคาสำเนาภาพถ่าย ข้อมูลทางอิเล็กพรอนิกล์ หรือโทรสาร ซึ่งคู่สัญญาฝ่ายโดฝ่ายหนึ่งเป็นผู้ได้จัดทำขึ้นให้แก่ คู่สัญญาอีกฝ่ายหนึ่งคามสัญญานี้ เป็นส่วนหนึ่งของสัญญานี้

11. ในกรณีที่สำเนากาหถ่าย ข้อมูลทางอิเล็กทรอนิกส์ โทรสาร เอกสารอื่นใดอันถือว่าเป็นส่วนหนึ่งของสัญญานี้ และ/หรือข้อความใน สัญญานี้ขัดแอ้งกัน ผู้ก็ยืมเงินจะต้องปฏิบัติคามกำวินิจฉัยของผู้ให้ก็ยืม คำวินิจฉัยของผู้ให้ก็ยืมให้ถือเป็นพี่สุด และผู้ก็ยืมเงินไม่มีสิทธิเรียกร้อง ก่าเลือหายหรือค่าใช้จ่ายใด ๆ จากผู้ให้กู้ยืมทั้งสิ้น

#### การชำระเงินต้นและดอกเบี้ยหรือประโยชน์อื่นใด

12. เมื่อผู้กู้ยืมเงินได้รับอนุมัติให้สำเร็จการศึกษา หรือเลิกการศึกษา โดยมีคำสั่งให้พันสภาพการเป็นนักเรื่อนหรือนักศึกษาหรือหันสภาพ การเป็นนักเรื่อนหรือนักศึกษาตามกฎหมาย หรือระเบียบที่เกี่ยวข้องแล้วเป็นระยะเวลา 2 (สอง) ปี ผู้กู้ยืมเงินตกลงข่าระเงินกู้ยืมคืนทั้งจำนวน หากผู้กู้ยืมเงินไม่สามารถข่าระเงินกู้ยืมคืนได้ทั้งจำนวน ผู้ให้ภูยิมอางให้ผู้กู้ยืมเงินผ่อนข่าระเงินกู้ยืมเป็นงวด ๆ รายปี โดยต้องข่าระให้เสร็จสิ้น ภายในระยะเวลา 15 (สิบห้า) ปี นับแต่วันที่ครบกำหนดระยะเวลาดังกล่าว โดยผู้กู้ยืมเงินจะต้องข่าระเงินกู้ยืมคืนงวดแรกเต็มจำนวนสหาะเงินต้น ไม่มีดอกเบี้ย หรือประโยชน์อื่นใด ภายในวันที่ 5 กรกฎาคมแรก ภายหลังจากวันที่ผู้กู้ยืมเงินได้รับอนุมัติให้ดำเร็จการศึกษา หรือเลิกการศึกษา โดยมี คำสั่งให้พันสภาพการเป็นนักเรียนหรือนักศึกษา หรือพันสภาพการเป็นนักเรียนหรือนักศึกษาตามกฎหมาย หรือระเบียบที่เกี่ยวข้องแล้วเป็นระยะ เวลา 2 (สอง) ปี สำหรับการข่าระเงินกู้ยืมคืนในงวดต่อ ๆ ไป ให้ผู้กู้ยืมงินข่าระเงินกู้ยืมค้านวนเกทรศึกษา หรือเลิกการศึกษา หรือ หรือแตกเบี้ยหรือประโยชน์อื่นใดในอัตหร้าร้อยละ 1 (หนึ่ง) ต่อปี โดยให้อำรากอโนวันที่ 5 กรกฎาคมองแต่ละปี ทั้น การศึดตอกเบี้ย หรือ ประโยชน์อื่นใด ให้คิดตั้นแต่วนที่ 5 กรกฎาคม ของเงินต้าระเงินกู้ชืมเงินข่าระเงินกู้ยืมสามจานจะสุญที่ได้บรการและเรียงหน้องไปมาระยะ เวลา 2 (สอง) ปี สำหรับการข่าระเงินกู้ยืมดินในจะช่วย (หยุ่ามางทรงเงินข่าระเงินกู้ยืมกินตามาจะนอนต่อเป็นการทอง หน้าเป็นการข้างยณีองในกร้อง หรือและเงินได้เรื่อเงินขึ้นได้แปลงกราร้อยละ 1 (หนึ่งข้าระกายในวันที่ 5 กรกฎาคมของแต่ละปี ทั้น การศึดตอกเบี้ย หรือ ประโยชน์อื่นใด ให้คิดตั้นต่าวัด 5 กรกฎาคม ของเงินต์ที่เหลือหลังจากผู้ก็ยิมเงินดีทรงเงินกู้เป็นควาดแล้ว

#### ทั้งนี้ จำนวนเงินต้นที่ต้องชำระในแต่ละงวด ต้องไม่ต่ำกว่าอัตราที่กำหนดไว้ ดังนี้

|                                     |                         |                        |              |                        |            | _                      | _            |             |               |              |               |               |                   | _                    |                      |
|-------------------------------------|-------------------------|------------------------|--------------|------------------------|------------|------------------------|--------------|-------------|---------------|--------------|---------------|---------------|-------------------|----------------------|----------------------|
| งวดที่ชำระ                          | 1                       | 2                      | 3            | 4                      | 5          | 6                      | 7            | 8           | 9             | 10           | 11            | 12            | 13                | 14                   | 15                   |
| ร้อยละของ<br>เงินต้นที่ต้อง<br>ชำระ | 1.5<br>(หปัง<br>จุดห้า) | 2.5<br>(สอง<br>จุดห้า) | 3.0<br>(สาม) | 3.5<br>(สาม<br>จุดห้า) | 4.0<br>(ह) | 4.5<br>(สี่จุด<br>ห้า) | 5.0<br>(พ้า) | 6.0<br>(พก) | 7.0<br>(เจ็ค) | 8.0<br>(แปด) | 9.0<br>(เก้า) | 10.0<br>(ຄືນ) | 11.0<br>(สิบเอ็ค) | 12.0<br>(สิบ<br>สอง) | 13.0<br>(สิบ<br>สาม) |

นอกจากการข้าระเงินภู่อิมสินงวดแรกซึ่งต้องข้าระเด็มจำนวน การข้าระเงินภู้อิมสินในงวดต่อ ๆ ไป ผู้ภู้อิมอาจแบ่งข้าระเงินภู้อิมใน แต่ละงวดเป็นรายเดือนก็ได้

13. ให้ผู้กู้ยืมเงินขำระเงินต้นและดอกเบี้ยหรือประโยชน์อื่นใด โดยให้ดำเนินการดังต่อไปนี้

(1) กรณีผู้กู้ป้มสินทำงานกับหน่วยงานกาครัฐหรือเอกขน และหน่วยงานกาครัฐหรือเอกขนด้งกล่าวสามารถคำเนินการหักเงินได้ พึงประเมินของผู้กู้ปืมเงิน ให้ผู้กู้ป้มเงินข้าระเงินต้นและคอกเบี้ย หรือประโยชน์ขึ้นใด โดยผู้กู้ยืมเงินปีหน้าที่ต้องแจ้งสถานะการเป็นผู้กู้ปืมเงินต่อ หัวหน้าหน่วยงานกาครัฐหรือเอกขนที่ผู้กู้ยืมเงินทำงานด้วย ภายใน 30 (สามสิน) วัน นับแต่วันที่เริ่มปฏิบัติงานและอินของไห้หน่วยงานกาครัฐ หรือเอกขนดังกล่าวหักเงินได้พึงประเมินของผู้กู้ยืมเงิน เพื่อดำเนินการข้าระเงินด้นและคอกเบี้ยหรือประโยชน์ขึ้นใดตามจำนวนที่ผู้ให้กู้ยืมแจ้งก็หราบ หากผู้กู้ยืมเงินถูกหักเงินเดือนแล้ว แต่จำนวนเงินที่ถูกหักไม่ครบจำนวนหนี้ที่จะต้องข่าระไปปีนั้น ผู้กู้ยืมเงินยังคมีหน้าที่ต้องไปข่าระเงิน ให้ครบดามจำนวนที่กำหนดในแต่ละปี ตามข่องทางที่กำหนดไว้ในข้อ 13. (2) ก หรือ ข แล้วแต่กรณี

หากผู้กู้ยิมเงินไปปฏบัติตามข้อสัญญาในวรรคหนึ่งให้สื่อว่าผู้กู้ยิมเงินผิดสัญญานี้ในข้อสาระสำคัญ ซึ่งผู้ให้กู้ยิมมีสิทธิบอกเลิก สัญญาและเรียกเงินกู้ยิมที่ผู้กู้ยิมเงินได้รับไปแล้วทั้งหมดตามสัญญานี้คืนกายใน 30 (สามสิบ) วัน นับแต่วันที่ผู้กู้ยิมเงินได้รับแจ้งการบอกเลิก สัญญา โดยที่ผู้กู้ยิมเงินไปมีสิทธิจะถือเอาประโยชน์แห่งเรือนเวลาข้าระหนี้ตามข้อ 12.

(2) กรณีผู้ผู้ชื่มเงินทำงานกับหน่วยงานการรัฐหรือเอกขน แต่หน่วยงานการรัฐหรือเอกขนดังกล่าวไม่สามารถคำเนินการทักเงินได้ พึ่งประเมินของผู้ผู้ชื่มเงินได้ หรือกรณีผู้ผู้ชื่มเงินไม่ได้ทำงานกับหน่วยงานการรัฐหรือเอกขน ให้ผู้ผู้ชื่มเงินข้าระเงินด้นและดอกเบี้ย หรือประโยชน์ อื่นใด โดย

ก. ผู้กู้ยิ่มเงินสามารถข้ารผงินต้นและคอกเบี้ย หรือประโยชน์อื่นใค ณ อนาคารที่ผู้ให้กู้ยิ่มกำหนด โดยอนาคารจะออกใบเสร็จ รับเงินให้แก่ผู้กู้ยืมเงินเพื่อเป็นหลักฐานการข่าระหนี้ดังกล่าว หรือผู้กู้ยิ่มเงินอาจให้ผู้ให้กู้ยิ่ม และ/หรืออนาคารหักเงินใบบัญชีเงินผ่ากของผู้กู้ยิ่มเงิน ที่มีอยู่กับธนาคารที่ผู้ให้กู้ยิ่มกำหนดเพื่อคำเนินการข่าระเงินต้นและคอกเบี้ย หรือประโยชน์อื่นใค ซึ่งบัญชีเงินผ่ากนั้นจะต้องเป็นเลขบัญชีเดียว กันกับพีผู้กู้ยิ่มเงินได้รับเงินกู้ยิม หรือบัญชีเฉลาใจเรื่อมเงินได้แจ้งความประสงค์ให้หักบัญชีเดียระหนึ่

ข. ผู้กู้ยืมเงินสามารถชำระเงินดันและดอกเบี้ย หรือประโยชน์อื่นใด ณ ช่องทางอื่นที่ผู้ให้กู้ยืมกำหนด

ในกรณีที่ผู้กู้ยืมเงินข้าระหนี้ให้ผู้ให้กู้ยืมฝิกไปจากข้อตกลง หรือนอกเหนือ หรือแตกต่างไปจากข้อตกลงในการข้าระหนี้ตามข้อ 12. การรับข้าระหนี้ดังกล่าวไม่ถือว่าเป็นข้อตกลงใหม่อันจะทำให้ผู้กู้ยืมเงินหมดการะการผ่อนข้าระหนี้เป็นงวด ๆ รายปี และไม่เป็นเหตุที่ผู้กู้ยืมเงิน จะยกขึ้นมากล่าวอ้าง หรือตัดสิทธิผู้ให้กู้ยืมที่จะต้องเรียกเงินต้นและดอกเบี้ย หรือประโยชน์อื่นใดด้างข่าระดืบทั้งหมดเพราะเหตุที่ผู้กู้ยืมเงินมิตบัด ข้าระหนี้ผิดไปจากข้อตกลงดังกล่าวข้างต้น

4/6

## การกรอกข้อมูลในสัญญากู้ยืมมินฯ (1 ชุด มี 6 แพ่น)

## 

14. ในกรณีที่ผู้กู้ยืมเงินมิคนัดไม่ข่าระหนี้เงินกู้ยิมคินผู้ให้กู้ยิมงาดหนึ่งงาดโดคนท์กำหนดไว้ใบข้อ 12. และไม่ได้รับอนุญาตให้ผ่อนลัน เป็นหนังสือจากผู้ให้กู้ยืม ผู้กู้ยิมเงินบินอยมข่าระเงินเพิ่มขันได้แก่เป็ยปรับให้แก่ผู้ให้กู้ยิมในอัตราร้อยละ 7.5 (เจ็ตจุดหัก) ต่อปี หรือตามอัตราที่ ผู้ให้กู้ยืมประกาศกำหนด ของจำนวนเงินดันในงวดที่ด้างข่าระ บับแต่รับที่ถึงกำหนดข่าระชนถึงวันที่ผู้กู้ยืมเงินข้าระหนี้เสร็จลิ้นและผู้กู้ยืมกิจบ ผู้ให้กู้ยืมประกาศกำหนด ของจำนวนเงินดันในงวดที่ด้างข่าะ บับแต่รับที่ถึงกำหนดข่าระชนถึงวันที่ผู้กู้ยืมเงินข้าระหนี้เสร็จลิ้นและผู้กู้ยืมเงินอี ผู้ให้กู้ยืมประกาศกำหนด ของจำนวนเงินดันในงวดที่ด้างข่าะ บับแต่รับที่ถึงเริ่มที่มีอยู่กับขนาดกรที่ผู้ให้กู้ยืมกิจน ของอมให้ผู้ให้กู้ยืม และ/หรือขนาดกรับจะเงินเลขายัญชีเสียวกันกับที่ผู้กู้ยืมเงินได้รับเงินที่ยืม หรือบัญชีเงินผ่ากายองผู้กู้ยืมเงินได้ แก่เรียงวันเงินต่อหน้ากนั้นจะต้องเป็นเลขายัดชีเสียวกันกับที่ผู้กู้ยืมเงินได้รับเงินกู้ยืม หรือบัญชีเงินผ่ากายองผู้กู้ยืมเงินได้ แจ้งความประสงค์ให้กับบัญชีเพื่อข้าระหนี้ หู้กู้ยิมเงินผินขอมรับผิดของใช้หรับขโดง ๆ ที่เกิดขึ้นที่ผู้ให้กู้ยืมเงินต้องมาจากการ ผดสัญญาของผู้กู้ยืมใน รวมถึงค่าใช้จ่ายในการเดือน เรียกร้อง บอกกล่าว ทวงถาม ติดตามหนี้ การดำเนินคดี การบังกับคลี การในด้ายองแต่กู้ยืมเงินจะที่เร็บครับขายในกรงข้าระหนึ่งแต่มหามงจามาที่องกามหนี้ การดำเนินคดี การบังกับคลี การก็เล่าให้องข้ามานองทั้งหมด เพื่อให้ได้รับข้าระหนึ่งแต่มดามจามาการการการ

ในการข้าระค่าใช้จ่ายให้กับผู้ให้กู้อื่มสามวรรคหนึ่ง ผู้กู้อิมเงินขอมให้ผู้ให้กู้อื่นนำค่าใช้จ่ายดังกล่าว มาพบรวมกับเงินต้นที่ผู้กู้อิมเงิน ศังชำระอยู่

#### การบอกเลิกสัญญา

15. ผู้ให้กู้ปีมมสิทธิบอกเลิกสัญญานี้ และเรียกเงินกู้ชื่มที่ผู้กู้ยิมสินกังไปในสัวทั้งหมดหร้อมคอกเบี้ย หรือประโยชน์อื่นโดคามสัญญานี้คืน ภายใน 30 (สามสิบ) วัน นับแต่วันที่ผู้กู้ยืมเงินได้รับแจ้งการบอกเลิกสัญญา เมื่อปรากฏภายหลังว่าผู้กู้ยืมเงินไม่มีสิทธิภูยิมเงิน หรือได้มีการแจ้ง จัยความอันเป็นเพิ่งในสาระสำคัญ หรือไม่ปฏิบัติศามสัญญาหรือข้อตกลงข้อหนึ่งข้อใดที่ให้ไว้กับผู้ให้กู้อื่ม โดยผู้กู้ยืมเงินไม่มีสิทธิจะสื่อเอา ประโยชน์แห่งเงื่อนเวลาในการชำระหนี้ตามข้อ 12.

16. ผู้ให้ภู่ยิมมีสิทธิบอกเลิกสัญญานี้ และเรียกเงินภู้ยิมที่ผู้กู้ยิมเงินได้รับแล้วทั้งหมดคืนในทับที หรือภายในระยะเวลาที่ผู้ให้ภู้ยิมกำหนด เมื่อผู้กู้ยิมเงินลาออกไม่ศึกษาต่อ หรือถูกสถานศึกษาให้ออก หรือไล่ออกในระหว่างปีการศึกษา

17. ผู้กู้ขึ้มเงินมีสิทธิบอกเลิกการกู้ขึ้มเจ้า และเมื่อบอกเลิกสัญญาแล้วผู้กู้ขึ้มเงินจะต้องข้าระเงินกู้ขึ้มทั้งหมดคืนผู้ให้กู้ขึ้มภาย ใน 30 (สามสิน) วัน นับแต่วันที่ผู้ให้กู้ขึ้มได้วับแจ้งการบอกเลิกสัญญาตังกล่าว โดยไม่เสียดอกเบี้ย หรือประโยชน์ชื่นใดตามข้อ 12. หากพันกำหนด เวลาดังกล่าว ผู้กู้ขึ้มเงินต้องเสียดอกเบี้ย หรือประโยชน์ชื่นใดตามที่กำหนดไว้ในกฎหมาย ระเบียบ ข้อบังคับ หรือประกาศที่ผู้ให้กู้ขึ้มกำหนด

18. ในกรณีผู้ให้ภูยิมบอกเลิกสัญญานี้คามร้อ 15. หรือร่อ 16. หรือกรณีที่ผู้ให้ภูยิมร่ายเงินภูยิมเร้าบัญชิเงินฝากผู้ภูยิมเงินภายหลังผู้ภูยิมเงิน ถึงแก่ความตาย ผู้ภูยิมเงินตกเงยินยอมไห้อนาคารที่ผู้ให้ภูยิมกำหนดทำตามคำสั่งของผู้ให้ภูยิมโดยหักเงินจากบัญชิเงินฝากใค ๆ ของผู้กูยิมเงิน หมีกับอนาคารที่ผู้ให้ภูยิมกำหนดตามจำนวนที่ผู้ให้ภูยิมแจ้งให้หักเพื่อขำระหนี้ และ/หรือบรรดาการะยุกพันต่าง ๆ ให้แก่ผู้ให้ภูยิมโดยไมโด้แอ้ง โดๆ ทั้งสั้น

19. ที่อยู่ของผู้ผู้อื่มเงินที่ปรากฏในสัญญานี้ ให้ถือว่าเป็นภูมิสำเนาของผู้ผู้อิมเงิน การส่งหนังสือคำบอกกล่าวทวงถามจดหมาย หรือ เอกสารอื่นใดไปยังผู้ผู้อิมเงิน ให้ส่งไปยังภูมิสำเนาของผู้ผู้อิมเงินดังกล่าว และให้ถือว่าเป็นการส่งโดยขอบ โดยถือว่าผู้ผู้อิมเงินได้ทราบข้อความใน เอกสารดังกล่าวมันแต่วันที่หนังสือคำบอกกล่าวทวงถาม จดหมาย หรือเอกสารอื่นไดโปถึงภูมิสำเนาของผู้ผู้อิมเงินไม่ว่าผู้ผู้อิมเงินหรือบุคคลอื่นใด ที่พักอาศัยอยู่ในภูมิสำเนาของผู้ผู้อิมเงินจะได้รับหนังสือคำบอกกล่าวทวงถาม จดหมาย หรือเอกสารนั้นไว้หรือไม่ก็ตาม

#### 

#### ส่วนของผู้แทนโดยชอบธรรม/ผู้ปกครอง

20. ผู้แทนโดยชอบธรรม/ผู้ปกครองได้ทราบและเข้าใจข้อความในสัญญาภู่ฮิมเงินกองทุนเงินให้ภู้ฮิมเพื่อการศึกษา ลักษณะที่ 1 เงินกู้อิม เพื่อการศึกษา ให้แก่นักเรียนหรือนักศึกษาที่ชาดและนทุนทรัทย์ ที่ผู้กู้ฮิมเงินให้ทำไว้ต่อผู้ให้กู้ชิมโดยดออดแล้วและอินขอมให้ผู้กู้ฮิมเงินเข้าทำ สัญญา รรมทั้งได้ทราบและเข้าใจข้อความในแบบอินนัการเปิกเงินกู้ฮิมกองทุนเงินให้กู้ฮิมเพื่อการศึกษา ลักษณะที่ 1 เงินกู้ฮิมเพื่อการศึกษา ให้แก่นักเรียนหรือนักศึกษาที่ชาดแคลนทุนทรัพย์ (ค่าแล่เรียน ค่าใช้จ่ายที่เกี่ยวเนื่องกับการศึกษาและค่าครองชัพ) ซึ่งผู้กู้ฮิมเงินให้คงทะเบียนไว้ทุก ภาคการศึกษาตั้งแต่เว่มศึกษาจนกระทั่งสำเร็จการศึกษา หรือเลิกการศึกษา ซึ่งเป็นหลักฐานการกู้ยืมเงิน

21. ผู้แทนโดยชอบธรรม/ผู้ปกครองยินขอมให้ผู้ให้ก็ชิ้มเข้าถึงข้อมูลส่วนบุคคลของผู้แทนโดยชอบธรรม/ผู้ปกครองที่อยู่ในความครอบครอง ของหน่วยงาน หรือองค์กรทั้งภาครัฐและเอกขน หรือบุคคลอื่น รวมทั้งยินขอมให้ผู้ให้ก็ชิ้มเก็บรวบรวม ใช้ และเปิดเผยข้อมูลส่วนบุคคลเพื่อ การให้ก็ชิ้มเงิน การติดตามหนี้ และการดำเนินการใด ๆ ได้ ตามวัตถุประสงค์ของกองทุนเงินให้ก็ชืมเพื่อการศึกษาเพื่อประโยชน์ในการบริหารและ ติดตามการชำระเงินกู้ชืมคืน

สัญญานี้ทำขึ้นเป็นสองฉบับมีข้อความถูกต้องครงกัน คู่สัญญาได้อานและเข้าใจข้อความโดยละเอียดตลอดแล้วจึงได้ลงลายมีอรื่อไว้เป็น สำคัญต่อหน้าพยาน และคู่สัญญาต่างยึดถือไว้ฝ่ายละหนึ่งฉบับ

![](_page_9_Figure_15.jpeg)

## เอกสาร เขียนด้วยปากกาสีน้ำเงินเท่านั้น ห้ามใช้น้ำยาลบคำผิด

6/6

# การพิมพ์ (Print) สัญญากู้ยืมและการกรอกเอกสาร

- พิมพ์เอกสาร (Print) สัญญากู้ ทั้งชุด มี 6 หน้า จำนวน 2 ชุด ขนาด A4 เป็นแนวตั้ง Print 1 แม่น ต่อ 1 หน้า เท่านั้น (ห้าง Print หน้า-หลัง)
- บาร์โค้ดในเอกสารทุกแพ่นต้องครบด้วน แต่ละหน้า อย่าให้เนื้อหาขาด ก่อนสั่งพิมพ์ (Print) เอกสารให้ตรวจสอบให้ละเอียด และตรวจสอบให้ครบทุกแพ่น)
   ห้ามเขียนพิด ห้ามใช้น้ำยาลบคำพิด (ทบทวนและตั้งใจให้ดีก่อนกรอกข้อมูล)
- 4. หากเอกสารพิด จะถูกตีกลับไปแก้ไขใหม่ และทำให้เกิดความล่าช้า (ตรวจทานให้ดีก่อนส่ว)

# การบันทึกค่าเล่าเรียน และพิมพ์ใบเบิกมินกู้ยืม

![](_page_11_Picture_1.jpeg)

# hinau

## การบันทึกยอดเวินค่าเทอม

- 1. นักศึกษายืนยันสิทธิ์ลดค่าเทอม 50% ตามมติ ครม. ผ่าน reg.chandra.ac.th
- Save ใบแจ้วยอดการชำระเวินค่าเทอมปัจจุบัน / ใบเสร็จชำระเวินออนไลน์ จากระบบบริการ การศึกษา เป็นไฟล์ PDF
- 3. นำไฟล์ใบแจ้วยอดการชำระเวินค่าเทอมปัจจุบัน / ใบเสร็จชำระเวินออนไลน์ (ไฟล์ PDF) แนบลวระบบ E service Chandraloan ในเว็บไซต์กอวพัฒนานักศึกษา

https://op.chandra.ac.th/dsd/eservice.chandraloan

4. หลัวระบบอนุมัติ นักศึกษาเข้าไปบันทึกค่าเทอมในระบบ DSL หรือ กยศ.Connect

# ภาพตัวอย่าว ในระบบบริการการศึกษา และใบแจ้วยอดชำระเวิน

![](_page_14_Figure_1.jpeg)

## S:UU E-service Chandraloan

![](_page_15_Picture_1.jpeg)

## การเลือกความประสงค์ขอกู้ "ค่าเล่าเรียน" "ค่าครองชีพ"

![](_page_16_Figure_1.jpeg)

ช่องค่าเล่าเรียนและค่าใช้จ่ายฯ ที่พู้กู้ขอเบิก ในภาคเรียนนี้ (1/2564) <u>ให้กรอกเฉพาะค่าเทอมที่ลด 50% ตามใบ</u> <u>แจ้งยอดชำระเงินของพู้ก</u>ู้

## หากพบว่าค่าเทอมไม่ถูกต้อง ยังไม่ต้อง บันทึกค่าเทอม กรุณาติดต่อเจ้าหน้าที่

|                                                         | D 10 00 00 00 00 00 00 00 00 00 00 00 00 |
|---------------------------------------------------------|------------------------------------------|
| เพดานค่าเล่าเรียน และค่                                 | าใช้จ่ายฯ ต่อปีการศึกษา                  |
| 60,000                                                  | บาท/ว                                    |
| ค่าเล่าเรียน และค่าใช้จ่าย                              | งฯ ตามที่สถานศึกษาเรียกเก็บในภาคเรีย     |
| 4,625                                                   | บาท/ภาคเรีย                              |
| ค่าเล่าเรียนและค่า <sup>2</sup> ้<br>กร                 | รอกคำเทอมที่ลด 50% ตาม                   |
| 4,625                                                   | แเจ้งยอดขำระเงินของผู้กู้ บาง            |
| ค่าเล่าเรียนและค่าใช้จ่าย                               | ฯ ที่ผู้กู้ขอเบิกในภาคเรียนนี้ *         |
| กรุณาระบุ                                               | ນາ                                       |
| <ul> <li>คำครองชีพ<br/>(เงินก้ยืมที่จ่ายเข้า</li> </ul> | กรุณาระบุข<br>าบัณชีของผัก้ขึมเงิน)      |
|                                                         | 0 0 0 0 0 0 0 0 0 0 0 0 0 0 0 0 0 0 0 0  |
| เพดานค่าครองชีพต่อปี                                    |                                          |

# ตัวอย่าว การกรอกข้อมูลในใบเบิกเวิน

![](_page_18_Figure_1.jpeg)

## ตัวอย่าง การกรอกข้อมูล กรณีผู้กู้อายุ ครบ 20 ปี บริบูรณ์

|    |                                                                            | แบบขึ้นยั<br>ลักษณะที่ 1 เงินภู้ยืมเ                                                    | นการเปิกเงินกู้ยืมกองทุนเงินให้กู้ยืมเห<br>พื่อการศึกษา ให้แก่บักเรียนหรือนักศึก | อการศึกษา<br>เขาที่ขาดแคลนทุนทรัพย์                                                           |    |
|----|----------------------------------------------------------------------------|-----------------------------------------------------------------------------------------|----------------------------------------------------------------------------------|-----------------------------------------------------------------------------------------------|----|
|    |                                                                            | กรอกวันออกบัคร และวันหมดอาย                                                             | องกับการศึกษา แ                                                                  | ละคำครองชีท)                                                                                  |    |
|    | 1. รักษมรัก                                                                | 3175                                                                                    |                                                                                  | ารประจำทั่วประชาชน                                                                            |    |
|    | ออกโต้เมื่อวันที่                                                          |                                                                                         | ที่ปราญหาง.                                                                      | สำเนาบัตรประจำศัวประชาชนแนบท้ายนี้ ที่อยู่ระหว่าง<br>                                         |    |
| -  | ทกษาเลขเฉยนกร<br>สำหลุ่ภาค/แขวง 1/0                                        | สามารอดคดคอเคลขรางเปล่าง<br>คล้ำราณ ล้ำเคล                                              | pre                                                                              | การง<br>สังหวัด หวัง                                                                          |    |
|    | รษัสโปรษณีย์ .22                                                           | 120 โทรศัพท์ โทร                                                                        | กัทที่ปีอธีอ 0954016646ไปราชปีฮ์อิเลี้ย                                          | wseົນກໍ (E-mail) kanokwan16646@gmail.com                                                      |    |
|    | ได้สงนายในสัญญ                                                             | กผู้ยืมเดินกองทุนเดินให้ผู้ยืมเพื่อการศึ                                                | กษา ลักษณะที่ 1 เงินภู้ยืมเพื่อ <u>การศึกษา</u>                                  | <u>ให้แก่นักเรียนหรือนักศึกษาที่ชาดแคล</u> นทุนสร้างย์                                        |    |
|    | คามสัญญาเลขที่                                                             |                                                                                         | ວັນທີ່ທຳສັຊທູງາ                                                                  | . dec ปีได้กะดับข้อระดับสัญราติมสร                                                            |    |
|    | <ol> <li>จังหวัด อรุลมารณ<br/>จังหวัด อรุลมารณ<br/>คณะ/สาราวิชา</li> </ol> | ดัดงทะเบียนเรียนในสถานศึกษาชื่อ<br>มหานยนในระดับ 🛄 มัอยม่<br>คณะมนุษยศาสตร์และสังคมศาสต | มหาวิทยาสัยราชอัฏจันทรเกษม<br>ศึกษาคอนปลาย ปวช. จีปบ<br>ร่                       | ายง่⊈ี่รุ่⊑่เตาชม<br>วศ.√ปวล. ปี                                                              |    |
|    | าอภู้อีมเงินกองทุ                                                          | แจนให้ผู้ยืมเพื่อการศึกษา (ผู้ให้ผู้ยืม)                                                | สามแบบยืนยันการเปิกเงินกู้ยิมกองทุนผี                                            | นให้ผู้ยืมเพื่อการศึกษา ลักษณะที่ 1 เงินวัยิมเพื่อการศึกษา                                    |    |
|    | ให้แก่นักเรียนหรือ                                                         | หม้าศึกษาที่ชาดแคลนทุนจรัพย์ (ค่า                                                       | กรุงการการคอบ สาวตอนให้สูกถึงจะ หายพบว่า                                         | และค่าควองชัก) ดังนี้ กรณี สาครองสิท เป็นไปสามกรรมสิทปฏิติ                                    | łu |
|    | ภาคเรียนที่/<br>ปีการศึกษา                                                 | สินภู้ยืมที่ง่ายเข้าบัญชีของ<br>(คำแถ่าเรียน ค่าใช้จ่ายที่เกี่ยวเนื่                    | ไปถูกต้อง กรุณาศัตร์องสำหรักที่ มีอะนั้งคงอีอว่า<br>พ่างยังอังศาหร้อมูลที่แจ้ง   | ที่จ่ายเข้าบัญชีของนักเรียน<br>(ศ่าควองชีพ)                                                   |    |
| 04 | 1/2564                                                                     | 10,590.00<br>(หนึ่งหมึ่นทำรัยอยาทก้าน)                                                  | มาพ<br>ราม12,000.00 บ                                                            | ນາ (ສາມກັບນາກນັກນ)                                                                            |    |
|    | รวมเป็นเงินทั้ง                                                            | สั้น 22,500.00 บาท (สองหมื่นสอ                                                          | งพันทักร้อยบาทถักม                                                               |                                                                                               |    |
|    | 3. ข้าหเข้า                                                                | ในสานะผู้ก็อื่มเงิน ขอให้ความยินย                                                       | อมต่อกองทนเงินให้ก้อื่มเพื่อการศึกษา                                             | ใบลานะผู้ให้ก้อื่ม ตั้งนี้                                                                    |    |
|    | 3.1                                                                        | ยินขอมให้ผู้ให้กู้ปีมจ่ายเงินค่าเล่าเรี                                                 | ัยน และค่าใช้จ่ายที่เกี่ยวเนื่องกับการคื                                         | ก้ข้ำ เข้าปัญชีกองหุนเงินให้กู้ยืมเพื่อการศึกษาของ                                            |    |
|    | มหาวิทยาลัย                                                                | การกัฏขันทรเกษม                                                                         |                                                                                  | າອາຈດຈຸລໄທຍ. ຮຳກັອ, ໂມຂາຫມ                                                                    |    |
|    | สาขาสิวชิวมช                                                               | กวิทยาสัยราชภัฏจันชร บัญชีเล                                                            | ชที9816212633                                                                    | และจ่ายค่าครองชีพเข้าบัญชิเงินฝากออมทรัพย์                                                    |    |
|    | ของข้าหเจ้า ธนะ<br>สื่อมัดส                                                | אינט אחרפ טועניבָּמברארעה. דראו                                                         | เขน)ราชา                                                                         | 7111<br>1927                                                                                  |    |
|    | 32                                                                         | ดินของให้สัมีหน้าที่จ่ายเงินได้พับป                                                     | ระเมินอานุการรา 40 (1) แห่งประบาท                                                | รับการ ทักมีปลัพังประเมินของมัก้กับเงิน                                                       |    |
|    | ดามจำนวนที่ผู้ไข                                                           | ห้กู้ปั้มแจ้งให้พราบ                                                                    |                                                                                  |                                                                                               |    |
|    | 3.3                                                                        | ยินขอมให้ผู้ให้กู้ยืม ขอข้อมูลส่วนบุ                                                    | คคลของผู้กู้ยิมเงิน จากหน่วยงานหรือ                                              | องค์กรทั้งภาครัฐและเอกชนหรือบุคคลใด ซึ่งเป็น                                                  |    |
|    | ผู้ครอบครองข้อง                                                            | มูลส่วนบุคคลตั้งกล่าว                                                                   |                                                                                  |                                                                                               |    |
|    | 8 3.4                                                                      | ยินยอมให้ผู้ให้กู้อื่มเปิดเผยข้อมูลเกี                                                  | ยวกับการกู้ยืมเงิน และการชำระเงินคื                                              | นกองทุนของผู้กู้ยืมเงินให้แก่หน่วยงานหรือองค์กร                                               |    |
|    | ทั้งกาครัฐและเอ                                                            | กขน หรือบุคคลโคคามที่กฎหมายก                                                            | กำหนดหรือตามที่ผู้ให้ภู้ยืมพี่จารณาเทีย                                          | มสมควร                                                                                        |    |
|    | 3.5<br>และสังเริ่งปีดสี่เ                                                  | ยนขอมเป็นการสวงหมาไหกรมสระ<br>อาจเอเจเรื่องออ่าง ค.ศ. จอกจะทั่ง                         | เหากร สานกงานประกันสงคม กองพุม<br>ใช้มาใน เปิดเหหลัดมอส่าว กอดจะการไ             | ปาเหนอบานาญสาราชการ หน่วยงานอนของรัฐ<br>ก็มีมาโขาะต่าย อก็สำนวร ที่อย่ามีสายารรถมือต่อได้หลือ |    |
|    | ที่อยู่หางธุรกิจ ส                                                         | ពាមពីវិស័យស្តែ<br>តាមពីវិស័យស្តែ                                                        | ายได้ เงินเคียนหรือค่าจ้าง ให้แก่ผู้ให้กู                                        | ขึ้น เมื่อได้รับการร้องของากผู้ให้ภูมิน ทั้งนี้ เพื่อให้                                      |    |
|    | ผู้ไห้ผู้อื่มนำไปไข้                                                       | ปร สตารปอร์สตู้ได้แให้เหมืองกับ<br>นิถา                                                 | ะการติดตามข้าระเงินคืนกองทุน                                                     |                                                                                               |    |
|    | 4. ข้าหเข้า                                                                | lus                                                                                     | รให้ความยินยอมตามหนังสือนี้ตลอคร                                                 | ะยะเวลาที่สัญญากู้ยืมเงินคังกล่าวยังคงมีผลใช้บังคับ                                           |    |
| 3. | ► <sup>6878</sup> 0                                                        | นางสาวกองพุน ใจดี                                                                       | ผู้อื่นเงิน ลงชื่อ <mark>ไม่ต้อง</mark><br>) (                                   | <mark>กรอกข้อมูล:</mark> ผู้แหนโดยขอบอรรม/ผู้ปกครอง<br>)                                      |    |
| -  | 20                                                                         | 5                                                                                       | สงปีอ!ไม่พ้องr                                                                   | <mark>เวอกข้อมูล !</mark> - ผู้แทนโดยขอบลรรม/ผู้ปกกรอง                                        |    |
|    | องซื่อ<br>(                                                                | ! ไม่ต้องกรอกข้อมูล !                                                                   | เขาน ลงขี่ย <mark>เป็ม่ด้อง</mark><br>(                                          | กรอกซ้อมูล!ทยาวม<br>                                                                          |    |
|    |                                                                            | ห้ามใช้                                                                                 | ໍ່ພາຍາລບຄຳພົ                                                                     | ถทุกกรณี                                                                                      |    |

## ข้อสัมเกต : ต้อมกรอกวันทำสัญญา ให้ตรมกัน

|   | และเขตสมมาย<br>สัญญากู้ยืมเงินกองทนเงินให้กู้ยืมเพื่อการศึกษา                                                                                                    |
|---|----------------------------------------------------------------------------------------------------|
|   | ลักษณะที่ 1 เงินกู้ยืมเพื่อการศึกษา ให้แก่นักเรียนหรือนักศึกษาที่ขาดแคลนทุนทรัพย์                                                                                                    |
| _ | สัญญาเลขที่ C2564000207<br>ระดับ <sup>15</sup> 2ดูญาตรี<br>วันที่ทำสัญญ <mark>า 4. เดือน <b>กิ.ปี.</b> 2564 </mark> ทำขึ้น ณ มหาวิทยาลัยวายมัฏจันทรเกษม จังหวัด กรุงเททมหานคว ระหว่าง |
|   | กองทุนเงินให้กู้อื่มเพื่อการศึกษา (กยศ.) ซึ่งต่อไปนี้เรียกว่า "ผู้ให้กู้อื่ม"<br>กับ                                                                                                  |
|   | ผู้ถือบัครประจำคัวประชาชนเลขที่                                                                                                    |
|   | ที่อยู่ตามทะเบียนบ้าน เลซที่                                                                                                    |
|   | ด้านถุ/แขวง                                                                                                    |
|   | รหัสไปรษณีย์                                                                                                    |
|   | ไปรษณีข์อิเล็กทรอนิกส์ (E-mail)                                                                                                    |
|   | ซึ่งต่อไปนี้เรียกว่า "ผู้กู้ชิมเงิน"<br>กรณีที่ผู้กู้ชิมเงินซังไม่บรรลุนิติภาวะ "ผู้แทนโดยขอบธรรม" หรือ "ผู้ปกครอง" คือ<br>นาย กำธร กองทุน                                            |
|   | ผู้ถือบัตรประจำดัวประชาชนเลขที่                                                                                                    |
|   | ชอย                                                                                                    |
|   | ยำเภอ/เขต                                                                                                    |
|   | โหรศัพท์ โทรศัพท์มือถือ โปรษณีย์อิเล็กทรอนิกส์ (E-mail)                                                                                                    |
|   | u udid de u seo severa de u dosed a severa a                                                                                                    |

ลัญญาจบับนี้ทำขึ้นเพื่อเป็นหลักฐานการกู้ยืมเงินกองขุนเงินให้กู้ยืมเพื่อการศึกษา ลักษณะที่ 1 เงินกู้ยืมเพื่อการศึกษา ให้แก่นักเรียนหรือ นักศึกษาที่ขาดแดลนทุนทรัพย์ เพื่อเป็นค่าแล่าเรียน ค่าใจ้จ่ายที่เกี่ยวเนื่องกับการศึกษา และค่าครองชีพ ของผู้กู้ยืมเงินที่ขาดแคลนทุนทรัพย์โดยคู่ ลัญญาได้ตกลงกันมีช้อความดังต่อไปนี้

1. ผู้ให้กู้ยืมตกลงให้กู้ยืมเงิน ผู้กู้ยืมเงินตกลงกู้ยืมเงิน เพื่อนำไปใช้เป็นทุนการศึกษาสำหรับผู้กู้ยืมเงิน

2. ผู้ให้กู้ชีมจะจ่ายเงินกู้ชีมส่วนที่เป็นค่าเล่าเรียนและค่าใช้จ่ายที่เกี่ยวเนื้องกับการศึกษาให้แก่สถานศึกษาที่ผู้กู้ชีมเงินศึกษาอยู่และจะจ่าย เงินกู้ชีมส่วนที่เป็นค่าครองชีพเข้าบัญชีเงินผ่ากของผู้กู้ชีมเงินครมที่ผู้กู้ชีมเงินค้นจึงไว้แก้ผู้ให้กู้ชีมเป็นรายเดือน ทั้งนี้ ผู้ให้กู้ชีมเพื่อการศึกษา ดังกล่าวภายหลังจากที่ผู้กู้ชีมเงินได้ลงลายมือชื่อหรือลายมือชื่อยิเล็กทรอนิกส์เนเบบยินยันการเปิกเงินกู้ชีมกองทุนเงินให้กู้ชีมเพื่อการศึกษา ลักษณะที่ 1 เงินกู้ชีมเพื่อการศึกษา ให้แก่นักเรียนหรือนกรีขาดแตลนทุนทรัตย์ เค่าแก่เรียน ค่าใช้จ่ายที่เกี่ยวเนื่อหับการศึกษา ลักษณะที่ 1 เงินกู้ชีมเพื่อการศึกษา ให้แก่นักเรียนหรือนักศึกษาที่ขาดแคลที่ทำหน้าที่แทนผู้ให้กู้ชีมได้ครวจสอบความถูกต้องเรียบร้อยแล้ว โดย ผู้กู้ชีมเงินจะต้องลงลายมีอชื่อหรือลายมือขึ้งไห้คืออนกการหรือนิติบุคคลที่ทำหน้าที่แทนผู้ให้กู้ชีมได้ครวจสอบความถูกต้องเรียบร้อยแล้ว โดย ผู้กู้ชีมเงินจะต้องลงลายมีอชื่อหรือลายมือชื่อมิลักทรอนิกส์ในแบบชื่นชันการเบิกสินกู้ชีมกองทุนเงินให้กู้ชีมเพื่อการศึกษาด้างกลากรศึกษา นับแตร้มที่เริ่มกู้ชื่มเงินจะทะที่ผู้กู้ชีมเงาอนิกการชนิกสำนายรีการศึกษา ทั้งนี้ ให้ถือว่าแบบชื่นอนกรเบิกเงินกู้ชีมกองทุนเงินให้กู้ชีมเพื่อการ ศึกษาคัญกล้าวเป็นหลักรุงนารงกันจับมีมาหรือเล็กการอนิกส์ทางที่การที่เรา ทั้อจ่าแบบชื่มกองการเบิกเงินกู้ชีมกองทุนเงินให้กู้ชีมเพื่อการ ศึกษาดังกล่าวเบินหลักฐานในการกู้ชัมเงินสำเร็จการศึกษาหรือเลิกการศึกษา ทั้งนี้ ให้ถือว่าแบบชื่อหนารเบิกเงินกู้ชีมกลงทุนเงินให้กู้ชืมเพื่อการ ศึกษาดังกล่าวเบินหลักฐานในการกู้ชืมเงินสำเร็จการศึกษาหรือเลิกกรรที่มาๆ

|                                                                                                    | แบบยืนยันการเปิกเงินกู้<br>ถักษณะที่ 1 เงินกู้ยืมเพื่อการศึกษา ไ<br>(ค่าเล่าเรียน ค่าไข้ง่ายที่เกี่เ                                                                                                    | มิมกองทุนเงินให้ผู้ยืมเพื่อการศึกษา<br>หันก่นักเรียนหรือนักศึกษาที่ขาดแคลนทุนทรัทย์<br>บนนี้องกับการศึกษา และค่าครองชีพ)                                                                                                    |                                                                                                    |
|----------------------------------------------------------------------------------------------------|----------------------------------------------------------------------------------------------------|----------------------------------------------------------------------------------------------------|----------------------------------------------------------------------------------------------------|
| 1. ข้าพเจ้า .                                                                                                    |                                                                                                    |                                                                                                    |                                                                                                    |
| ออกให้เมื่อวันที่                                                                                                    | พมดอายุวันที่                                                                                                    |                                                                                                    | ใ ที่อยู่ระหว่าง                                                                                                    |
| รึกษาเล่าเรียน/ที่ม                                                                                                    | กมารถพิดค่อได้เลขที่33/1 หมู่ที่3 ขอย                                                                                                    | ถาม                                                                                                    |                                                                                                    |
| กับถ/แขวงรั่าไ                                                                                                    | ะสักอำเภอ/เขต .โหซี่ทอง                                                                                                    | จังหวัด ย่างทอง                                                                                                    |                                                                                                    |
| กรัสไปรษณีย์ .14                                                                                                    | 120 โทรศัพท์ โทรศัพท์มือฉือ 9                                                                                                    | ไรษณีย์อิเล็กทรอนิกส์ (E-mail) .                                                                                                    |                                                                                                    |
| ด้องนามในสัญญา<br>งามสัญญาเลขที่ !                                                                                                    | กฏ้ยิมเงินกองทุนเงินให้ภู้ยิมเพื่อการศึกษา ลักษณะที<br>C2561000207100324                                                                                                    | 1 เงินภูยิมเพื่อการศึกษา โห้แกนักเรียนหรือนักศึกษาพี่ฐางแคลนทุ<br>วันที่ทำสัญญา <u>4</u> เดือน <u><b>ก.ย.</b> พ.ศ. <b>2564</b> ภาศ</u>                                                                                                    | นพรัพย์<br>คเรียนที่                                                                                                    |
| 2. ข้าพเข้าไ                                                                                                    | ด้ลงทะเบียนเรียนในสถานศึกษาชื่อ .มหาวิทยาลัยว                                                                                                    | ระกับสุขายการการการการการการการการการการการการการก                                                                                                    | รัฐ 🗌 เอกขน                                                                                                    |
| โลงาวัต กรุงเหมงม                                                                                                    | เหวนกร ในระดับ 🗌 มัธยมศึกษาตอนปลาย                                                                                                    | 🚺 ปวช. ปี ปวห./ปวส. ปี 🖌 อนุปริญญา/ปริญญ                                                                                                    | าพรี ปี.4                                                                                                    |
| าณะ/สาขาวิชา                                                                                                    | กณะมนุษณฑาสตรและสงคมกาสตร                                                                                                    | vinges 4.18                                                                                                    |                                                                                                    |
| ขอกูยมเงนกองทุน<br>เว้าแน่นักสีอาณสีอ                                                                                                    | แลนเหกูขมเพอการศกษา (มูเหกูขม) ตามแบบขนขน<br>มันสีเวลาชี้ตาลและหมดนักน์ (อ่าเล่าชี้ม. อ่าให้อ่า                                                                                                    | การเบกเง่นกู่อนกองพุนเง่นหาอุขมเพอการศกษา ตกษณะท 1 เง่นกู<br>ดีเกี่ยวเนื้องดี การศึกษา และค่าครองศึก) จังถึ                                                                                                    | โตภาพอบบริษัทร                                                                                                    |
| on a name of a                                                                                                    | เป็นเป็นนี้ก่อมเรื่องไของเสอง สีการ                                                                                                    | A the description of the states                                                                                                    |                                                                                                    |
| ปีการศึกษา                                                                                                    | (ค่าเล่าเรียน ค่าใช้จ่ายที่เกี่ยวเนื่องกับการศึกษา)                                                                                                    | (ก่าครองชีพ)                                                                                                    |                                                                                                    |
|                                                                                                    |                                                                                                    | a 2,000,00 you (any first with the second second second second second second second second second second second                                                                                                    | 1 (Å) =                                                                                                    |
| 1/2564                                                                                                    | 11                                                                                                    | 12 000 00 000 (milianut maturi)                                                                                                    | 4 (ส)_ เดือน                                                                                                    |
|                                                                                                    |                                                                                                    | The second second |                                                                                                    |
|                                                                                                    | 11 M 11 M 11 M 11 M 11 M 11 M 11 M 11                                                                                                    | * ##                                                                                                    |                                                                                                    |
| รวมเป็นเงินทั้ง                                                                                                    |                                                                                                    | * ##                                                                                                    |                                                                                                    |
| າວມເປັນເຈີນກັ້ຈ<br>3. ຫ້າກເຈົ້າ                                                                                                    | สิ้น<br>                                                                                                    | ามแห้งอียมพื่อการศึกษาในฐานะผู้ให้ภู่ยิม ดังนี้                                                                                                    |                                                                                                    |
| รวมเป็นเงินทั้ง<br>3. ข้าทเจ้า<br>3.1 i<br>มหาวิทยาลัยว                                                                                                    | สั้น<br>สั้น<br>เมรูาแหผู้ผู้รู้มีเงิน ขอให้ความยินยอมต่อกองทุนจั<br>ยินยอมให้ผู้ให้ผู้มีเง่ายเงินต่าเล่าเรียน และค่าไข้จ<br>ๆหน้าจันหมายม                                                                                                    | ามให้ก็อื่มเพื่อการศึกษาในฐานะผู้ให้กู้อื่ม ดังนี้<br>ายนี้เกี่ยงเนื่องทั้งการศึกษาเด็ได้กู้อื่ม ดังนี้<br>ายนี้เกี่ยงเนื่องทั้งการศึกษาเด็นกู้จักละพุณเงินให้กู้อื่มเพื่อกา                                                                                                    | ารศึกษาของ                                                                                                    |
| รรมเป็นเงินทั้ง<br>3. ข้าหเจ้า<br>3.1<br>มหาวิทยาลัยร<br>ราชา สาขามห                                                                                                    | ส้น<br>ในฐานะผู้ผู้มีมินวิน ขอได้ความอินะอมต่อกองทุนวั<br>วินออมไปผู้มีหู้ผู้มีหว่ายวินต่าแล่าเรียน และค่าได้จ<br>าหมั่ญขึ้นสามากขม<br>วิทยากอันวายนักจับสวน บัณฑิเลขติ 981521                                                                                                    | ามให้กู้อิมพื่อการศึกษาในฐานะผู้ให้กู้อิม ดังนี้<br>ายในไข้ เมื่องกับการศึกษา เจ้าบัญจักองนั้นไม่ได้ไม่เพื่อกา<br>จนการ อนายาวถุงโหน รู้ก่อ (มหารน)<br>2533 และชายก่าวกระโมษาต่าวกระโมษาต่าวโป                                                                                                    | ารศึกษาของ<br>ไากออมทรัพย์                                                                                                    |
| รรมเป็นเงินทั้ง<br>3. ข้าหเจ้า<br>3.1 i<br>มหาวิทยาลัยร<br>สาขาสาขามห<br>ของข้าพเจ้า ธนา                                                                                                    | น้ำ<br>และาเหลู้ผู้มีมหัน ขอให้ความยินของต่อกองทุมมั<br>วันขอมให้ผู้ให้ผู้มีมห่ายเงินต่าแล่าเรียน และค่าได้จ<br>วางวัฏขันทรากษม<br>วัทหารอินวาชภูฏิจัโมทม ปัญชีแลงที่                                                                                                    | ามให้กู้อีมพื่อการศึกษาในฐานะผู้ให้กู้อีม คังนี้<br>ายที่เกี่ยวเมืองกับการศึกษา เข้าบัญจึกองทุนเงินให้ผู้อื่มเพื่อกา<br>อนาคาร อมาตรบรรุงไทยเจ้าย์คัวครองจีพเข้าบัญจีมินป<br>2533                                                                                                    | ารศึกษาซอง<br>ไากออมทรัพย์                                                                                                    |
| รรมเป็นเงินทั้ง<br>3. ข้าทเจ้า<br>3.1 i<br>มหาวิทยาลัยร<br>มหาวิทยาลัยร<br>มหาวิทยาลัยร<br>มหาวิทยาลัยร<br>มหาวิทยาลัยร<br>มหาวิทยาลัยร<br>มหาวิทยาล์<br>มหาวิทยาลัยร<br>มหาวิทยาล์<br>มหาวิทยาล์<br>มหาวิทยาม<br>มหาวิทยาล์<br>มหาวิทยาล์<br>มหาวิทยาล์<br>มหาวิทยาล์<br>มหาวิทยาล์<br>มหาวิทยาล์<br>มหาริการ<br>มหาวิทยาล์<br>มหาวิทยาล์<br>มหาวิทยาล์<br>มหาวิทยาล์<br>มหาวิทยาล์<br>มหาริการ<br>มหาริการ                                                                                                    | ລົ້ນ<br>                                                                                                    | ามให้รู้ขึ้นเพื่อการศึกษาในฐานะผู้ให้รู้ขึ้น ดังนี้<br>ายที่มีขวนซื้องกับการศึกษา เข้าบัญจักละทุนเงินให้รู้ขึ้นเพื่อกา<br>อนาคาร มนกขวดรูงไทย จำบัติ (มหารน)<br>2633                                                                                                    | ารศึกษาของ<br>Inneeมทรัพย์                                                                                                    |
| รรมเป็นเงินทั้ง<br>3. ข้าทเจ้า<br>3.1 i<br>มหาวิทยาลัยร<br>ภาซาสวยวมห<br>ของข้าทเจ้า ธนา<br>รื่อบัญชี .<br>3.2 i                                                                                                    | ລົ້ນ<br>                                                                                                    | ามให้รู้ขึ้นเพื่อการศึกษาในฐานะผู้ให้รู้ขึ้น ดังนี้<br>ายที่เกี่ยวเมืองกับการศึกษา เข้าบัญจึกองทุนเงินให้ผู้อื่นเพื่อกา<br>อนาคาร มนกระวณรูงไทย รักได้ (SUCOR)<br>2633 และจ่ายคำครองจีพเข้าบัญจีมินม<br>เทาขา                                                                                                    | ารศึกษาของ<br>ฝากออมทรัพย์<br>ไมเงิน                                                                                                    |
| รรมเป็นเงินทั้ง<br>3. ข้าทเจ้า<br>3.1<br>มหาวิทยาลัยร<br>ราชาสารยนห<br>ของข้าทเจ้า ธนา<br>รื่อบัญชี .<br>3.2 i<br>ตามจำนวนที่ผู้ไม่                                                                                                    | ລົ້ນ                                                                                                    | ามให้กู้ยิมเพื่อการศึกษาในฐานะผู้ให้กู้ยิม ดังนี้<br>ายที่มีขวมน้องกับการศึกษา เข้าบัญจิกละทุนเงินให้กู้ยืมเพื่อก<br>อนาคารมิกธาวกรุงโทย รักได้ (มหารม)<br>2633ละจ่ายค่าครองจิพเข้าบัญจิงินม<br>ลายา<br>สาขา<br>รา 40 (1) แห่งประมวดรัษฎากร หักเงินได้ตั้งประเมินของผู้กู้ยิ                                                                                                    | ารศึกษาของ<br> ากออมทรัพย์<br>ปัมเงิน                                                                                                    |
| รรมเป็นเงินทั้ง<br>3. ข้าทเจ้า<br>3.1 i<br>มหาวิทยาลัย<br>สาขาสวยามห<br>อองข้าทเจ้า ธนา<br>ส่อปัญชี .<br>3.2 i<br>กามจำนวนที่ผู้ไม่<br>3.3 i                                                                                                    | ຂໍ້ນ<br>ໃນອູາແຫຼ່ຜູ້ຊີ້ມີນັ້ນ ຈະໄດ້ຄວາມອິນອອນອ່ອກອອກຸນເວັ<br>ອິນອອນໃຫ້ຜູ້ໃຫ້ກູ້ມີນຈຳຫລັບກຳເລັກນີ້ ແລະຄຳໃຫ້ຈ<br>າວີກນາເອັ້ນວານກັ່ງເຈັ້ນການ                                                                                                    | ามันที่รู้อิมเพื่อการศึกษาในฐานะผู้ให้กู้อิม ดังนี้<br>ายที่มีกระเนื่องกับการศึกษา เข้าบัญชิกองทุนเงินให้กู้อิมเพื่อกา<br>อนาคาร อมอกกรุงไทย รู้เกีย (รุงกัย (มางาย))<br>2633 และจ่ายค่าครองชิพเข้าบัญชิเงินป<br>สาขา                                                                                                    | ารศึกษาของ<br>ไกกออมทรัพย์<br>ไมเงิน<br>โมเงิน                                                                                                    |
| >>ມເປັນເອີນທັ່ງ<br>3. ອ້າຫເຈົ້າ<br>3.1 ຄໍ່<br>ມหาวิทยาล้ยว<br>สาขาส.วยามห<br>ອອงອ້າຫເຈົ້າ ຄນາ<br>ສ່ອບັญອີ .<br>3.2 ຄໍ່<br>ກາມຈຳນວນສີ່ຜູ້ໃຫ້<br>3.3 ຄໍ່<br>ສູ້ກາວບຕະວອບອ້ອຍ                                                                                                    | ส้น<br>                                                                                                    | ามให้ก็อิมเพื่อการศึกษาในฐานะผู้ให้ก็อิม ดังนี้<br>ายที่มีการเนื่องกับการศึกษา เข้าบัญชิกองทุนเงินให้กู้อิมเพื่อกา<br>อนาคาร                                                                                                    | ารศึกษาของ<br>ไกกออมทรัพย์<br>ปัมเงิน<br>ไมเงิน<br>โด ซึ่งเป็น                                                                                                    |
| รรมเป็นเงินทั้ง<br>3. ข้าทเจ้า<br>3.1<br>มหาวิทยาลัยร<br>ราชาส.รรมเห<br>อองข้าทเจ้า ธนา<br>ร่อบัญชี .<br>3.2 i<br>กามจำนวนที่ผู้ได้<br>3.3 i<br>ลู้กรอบกรองข้อม<br>3.4 i                                                                                                    | ສົ້ນ<br>                                                                                                    | ามให้กู้อัมเพื่อการศึกษาในฐานะผู้ให้กู้อัม ดังนี้<br>ายนี้มัยเมืองกับการศึกษา เข้าบัญชักลงหุนเงินให้กู้อัมเพื่อกา<br>                                                                                                    | ารศึกษาของ<br>Innออมทรัพย์<br>ไมเสิน<br>โด ซึ่งเป็น<br>หรือองศ์กร                                                                                                    |
| ານແປ້ນເຈີນຕັ້ນ<br>3. ອ້າກເອ້າ<br>3.1 i<br>3.1 i<br>3.1 i<br>3.1 i<br>3.1 i<br>3.1 i<br>3.2 i<br>3.2 i<br>3.2 i<br>3.2 i<br>3.3 i<br>3.3 i<br>5.7 i<br>5.7 i<br>5.4 i<br>5.7 i<br>5.4 i<br>5.7 i<br>5.4 i<br>5.7 i<br>5.4 i<br>5.7 i<br>5.4 i<br>5.7 i<br>5.1 i<br>5.1 i<br>5. | ส้น<br>                                                                                                    | ามให้กู้ยิมพื่อการศึกษาในฐานะผู้ให้กู้ยิม จึงนี้<br>ายนี้มัยเมืองกับการศึกษา เข้าบัญชึกองทุนเงินให้ผู้ยิมเพื่อกา<br>                                                                                                    | ารศึกษาของ<br>ไกกออมทรัพย์<br>ในเงิน<br>ใด ซึ่งเป็น<br>หรือองศ์กร                                                                                                    |
| າວມເປັນເປັນກັ້<br>3. ອ້າກເອ້າ<br>3.1<br>ມหาวิทยาลัยว<br>สาขาส.320.4<br>สาข<br>                                                                                                    | ส้น                                                                                                    | ามันก็ผู้ชืมเพื่อการศึกษาในฐานะผู้ให้ผู้ชืม จึงนี้<br>ายให้กู้ชืมเพื่อการศึกษาในฐานะผู้ให้ผู้ชืม จึงนี้<br>ายให้กับ เมืองกับการศึกษา เข้าบัญจึกลงชุมเงินให้ผู้ชืมเพื่อกา<br>อนาคาร องมาคารกรุงโทย รักอินได้ พังประมาย<br>2633. ตาซา                                                                                                    | ารศึกษาของ<br>ใกกออมทรัทย์<br>ใมเงิน<br>ไม ซึ่งเป็น<br>หรือองศ์กร<br>อันของรัฐ                                                                                       |
| າວມເປັນເອີມທີ່<br>3. ອ້າກແຈ້າ<br>3.1<br>ມ.ທາງິກຍາເຮັດ<br>ອາດັ່ງ<br>ອ້ວຍັນຫຼາຍ<br>3.2<br>ການເຈົ້າມວນເກີຍູ່ໃນ<br>3.3<br>ຫຼັກເອບຕາລະເອັຍນ<br>3.4<br>ກິ້ມາກຕັ້ງຫຼາຍຄະຍອ<br>3.5<br>ໂມແລະຍູ້ການີ້-ເຊິ່ງເດີທີ່                                                                                                    | ເໍ້ມ<br>ເມື່ອງແຫຼ່ຢູ່ນີ້ມີເພື້ອເອົາເອົາເອົາເອົາເອົາເອົາເອົາເອົາເອົາເອົ                                                                                                    | ามให้รู้อีมเพื่อการศึกษาในฐานะผู้ให้รู้อีม ดังนี้<br>ายที่มีขวงเมืองกับการศึกษาในฐานะผู้ให้รู้อีม ดังนี้<br>ายที่มีขวงเมืองกับการศึกษา เข้าบัญจักลงทุนเงินให้รู้อีมเพื่อกา<br>งนาคารงมาคารกรุงไทย.ร่ายกำครองจัพเข้าบัญจีมินป<br>2633<br>25140 (1) แห่งประมวยรัชฎากร ทักเงินใต้ทึงประมายของผู้รู้อี<br>31น และการข้าระเงินคืนกองทุนของผู้รู้อื่มเงินให้แก่หน่วยงานง<br>เพิ่ยู่ให้รู้อีมพิจารณาเห็นองควา<br>เพิ่ยู่ให้รู้อิมพิจารณาเห็นองควา                                                                                                    | ารศึกษาของ<br>ใกกออมทรัทย์<br>วัมเงิน<br>โด ซึ่งเป็น<br>หรือองศ์กร<br>อันของรัฐ<br>เลิตต่อได้หรือ                                                                    |
| รวมเป็นเงิมทั้ง<br>3. ข้าหเจ้า<br>3.1<br>มหาวิทยาลัยว<br>ราชา                                                                                                    | ส้น<br>                                                                                                    | ามันที่รู้อิมพื่อการศึกษาในฐานะผู้ให้กู้อิม ดังนี้<br>ายที่มีกับเมืองกับการศึกษา เข้าบัญชิกองทุนเงินให้กู้อิมพื่อก<br>อนาคาร อมกตารกรุงไทย รับก็ต ประเทศ<br>2633 และจ่ายค่าครองจิทเข้าบัญชิเงินม<br>2633 และจ่ายค่าครองจิทเข้าบัญชิเงินม<br>2633 เมษา<br>271 40 (1) แห่งประมวลรัษฎากร ทักเงินใต้ทึ่งประเมินของผู้กู้อิ<br>31 และการจำระเงินที่นาองทุนของผู้กู้อิมเงินให้แก่หน่วยงาม<br>สัญชิกฏิบิทธิ์จารณาเห็นธมควร<br>แประกันส์งคม กองทุนบ้ายหนังบันญจักราชการ หน่วยงาม<br>เประกันกรุงคุณของผู้กู้อิมเงิน เช่น ภูมิถ่าแก ที่อยู่ที่สามารถ<br>หรือค่าถ้าง ใหญ่มีหรือม เต่อกับการร้องของกญี่มีกับว่า                                                                                                    | ารศึกษาของ<br>hnออมทรัทย์<br>ไมเสิน<br>โด ซึ่งเป็น<br>หรือองศ์กร<br>มีคต่อได้หรือ<br>หิ้งนี้ เพิ่ดไห้                                                                |
| າວມເປັນເອີນທັ້<br>3. ອ້າກແຈ້າ<br>3.1<br>ມ.ທາງີກາຍເຈັ<br>ມ.ທາງີກາຍເອ<br>ອ້າງ<br>ສີ່ງ<br>ອ້າງ<br>ອ້າງ<br>ອ້າງ<br>ອ້າງ<br>ອ້າງ<br>ອ້າງ<br>ອ້າງ<br>ອ້າ                                                                                                    | ส้น<br>                                                                                                    | ามันที่รู้อิมพื่อการศึกษาในฐานะผู้ให้กู้อิม ดังนี้<br>ายที่มัย เมื่องกับการศึกษา เข้าบัญชิกองทุนเงินให้กู้อิมพื่อ<br>                                                                                                    | ารศึกษาของ<br>โรกออมทรัทย์<br>ไมเงิน<br>ใด ซึ่งเป็น<br>หรือองศ์กร<br>อัยของรัฐ<br>เลิดต่อได้หรือ<br>ผั้งนี้ เพื่อให้                                                 |
| รวมเป็นเสียทั้ง<br>3. ข้าทเจ้าไ<br>มหาวิทยาลัยว<br>สายา                                                                                                    | ส้น<br>                                                                                                    | เม่งที่อีบเพื่อการศึกษาในฐานะผู้ให้กู้อีบ ดึงนี้<br>ายนี่มัยเมืองกับการศึกษาในฐานะผู้ให้กู้อีบ ดึงนี้<br>ายนี่มัยเมืองกับการศึกษา เข้าบัญชีกลงหุนเงินให้กู้อินเพื่อกา<br>                                                                                                    | ารศึกษาของ<br>ไทกออมทรัทย์<br>ไมเดิน<br>ใด ซึ่งเป็น<br>หรือองศ์กร<br>อันของรัฐ<br>เดิดต่อได้หรือ<br>มีผลใช้ปังคับ                                                    |
| >>ມເປັນເປັນຕົ້ນ<br>3. ອ້າກແຈ້າ<br>3.1<br>ມหาวิทยาลัยว<br>สาย                                                                                                    | สั้น<br>                                                                                                    | <ul> <li>เม่งก็ผู้ยิมพื้อการศึกษาในฐานะผู้ให้กู้ยิม คึงนี้</li> <li>เป็งก็ผู้ยิมพื้อการศึกษาในฐานะผู้ให้กู้ยิม คึงนี้</li> <li>เกษาคร</li></ul>                                                                                                    | ารศึกษาของ<br>ไรกออมทรัทย์<br>ไมลีน<br>ในสีน<br>โค ซึ่งเป็น<br>หรือองค์กร<br>อื่นของรัฐ<br>เรือต่อได้หรือ<br>มัผลไข้ปังคับ<br>เมิผลไข้ปังคับ                         |
| >>ນເປັນເປັນຕົ້ນ<br>3. ອ້າກແຈ້າ<br>3.1<br>ມหาวิทยาลัยว<br>สายาสวราน<br>ส่วนบนที่สู่ได้<br>รามจำนวนที่ผู้ได้<br>3.3 i<br>อ้านบานที่ผู้ได้<br>สามจำนวนที่ผู้ได้<br>สามจำนวนที่ผู้ได้<br>มีกาศกรัฐและออก<br>สุมีผู้ผู้มนว่าให้<br>4. ອ້າກແຈ້า<br>ลงชื่อ                                                                                                    | ส้น<br>                                                                                                    | ามันกับถึงเพื่อการศึกษาในฐานะผู้ให้ผู้อื่ม คึงนี้<br>ายที่เกี่ยงเพื่อการศึกษาในฐานะผู้ให้ผู้อื่ม คึงนี้<br>ายที่เกี่ยงเมืองกับการศึกษา เข้าบัญจักละทุนเงินให้ผู้อิ่มเพื่อกา<br>2633                                                                                                    | ารศึกษาของ<br>ไทกออมทรัทย์<br>ใมเงิน<br>ในงิน<br>โค ซึ่งเป็น<br>หรือองศ์กร<br>อื่นของรัฐ<br>เริดต่อได้หรือ<br>มันถุได้บังคับ<br>มันถุได้บังคับ                       |
| 72ແປ້ນເປັນເຈົ້າ<br>3. ອ້າກເຈົ້າ<br>3.1<br>3.1<br>3.1<br>3.1<br>3.1<br>3.1<br>3.1<br>3.1<br>3.2<br>5.1<br>3.2<br>5.1<br>3.2<br>5.1<br>3.2<br>5.1<br>5.1<br>5.1<br>5.1<br>5.1<br>5.1<br>5.1<br>5.1<br>5.1<br>5.1                                                                                                    | ส้น<br>ในฐานะผู้ผู้มีม.รัน ขอไท้ความยินยอมต่อกองทุนมี<br>วันขอมให้ผู้มีหวับเง่ายรับสำเล่าเร็วขน และค่าได้จ<br>การ/ัญชาสันวงหัว<br>กับขอมให้ผู้มีหว้าที่จ่ายเงินให้ที่จะประเมินควบมาค<br>ผู้มีมนจั้งให้ทราบ<br>วันขอมให้ผู้มีหว้าที่จ่ายเงินให้ที่จะประเมินควบมาค<br>ผู้มีมนจั้งให้ทราบ<br>วันขอมให้ผู้มีหว้าที่จ่ายเงินให้ที่จะประเมินควบมาค<br>ผู้มีมนจั้งให้ทราบ<br>วันขอมให้ผู้ให้ภูมิม คระเข้อมูลส่วนบุคคลของผู้ภูมิม<br>กามที่ห่างราม หวัยบุคคลของผู้ภูมิมงวิน เปิดเผ<br>ฉานที่ห่างราม หมายเลขโหก้หล่ารายได้ เงินเดียม<br>ฉานที่ห่างราม หมายเลขโหก้หล่ารายได้ เงินเดียม<br>ฉามที่ห่างราม หมายเลขโหก้หล้ารายให้ เงินเดียม<br>ฉามที่ห่างราม หมายเลขโหก้หล้ารายให้กรามจับ<br>ประประบัญ้มีมมินจะไม่เห็กกอนการให้ความยินยผ<br>ผู้ผู้ขึ้มเงิน<br> | เม่งที่ผู้ยืมเพื่อการศึกษาในฐานะผู้ให้ผู้ยืม ดังนี้<br>ายนี้เกี่ยงเมืองกับการศึกษาในฐานะผู้ให้ผู้ยืม ดังนี้<br>ายนี้เกี่ยงเมืองกับการศึกษา เข้าบัญจึกงรบุณสงให้ผู้ผู้มีมพื้น<br>อนาคาร อมาตรวรรุงโทย รักอินได้ที่งประมายค่องผู้ผู้ยี<br>253                                                                                                    | ารศึกษาของ<br> ากออมทรัทย์<br> เมลิน<br>โด ซึ่งเป็น<br>หรือองศ์กร<br>อินของรัฐ<br> เริดต่อได้หรือ<br>สั่งนี้ เพื่อให้<br>เม็ผลใช้บังคับ<br>ม/ผู้ปกครอง               |
| າວມເປັນເຈີມທີ່ອ<br>3. ອ້າກແຈ້າ<br>3.1<br>ມ.ທາ?ກາຍແທ້<br>ອາດາວ<br>ອາດຈຳການເຮົາ ຄນາ-<br>ອ້ອບ້າງຫຼາຍ<br>                                                                                                    | ส้น<br>                                                                                                    | เม่ารับสองของอององของของของของของของของของของของ                                                                                                    | ารศึกษาของ<br>hnออมทรัพย์<br>ไมเงิน<br>โด ซึ่งเป็น<br>หรือองศ์กร<br>อิ่มของรัฏ<br>เริดต่อได้หรือ<br>ทั้งนี้ เพื่อให้<br>เมิลลได้บังคับ<br>ม/ผู้ปกครอง<br>ม/ผู้ปกครอง |
| รวมเป็นเสิมทั้ง<br>3. ข้าทเจ้า<br>3.1 1<br>มหาวิทยาลัยว<br>รายา                                                                                                    | ส้น<br>                                                                                                    | เม่นที่รู้อิมพื้อการศึกษาในฐานะผู้ให้กู้อิม ดึงนี้<br>ายที่มีจะเมืองกับการศึกษา เข้าบัญชักองทุนเงินให้กู้อิมพื้น<br>องการ                                                                                                    | ารศึกษาของ<br>hnออมทรัพย์<br>ไมเงิน<br>โด ซึ่งเป็น<br>หรือองศ์กร<br>อิมชองรัฐ<br>เริดต่อได้หรือ<br>ทั้งนี้ เพื่อไห้<br>เมิลถได้บังคับ<br>ม/สู่ปกครอง<br>ม/สู่ปกครอง  |
| າວມເປັນເປັນຕົ້ນ<br>3. ຈັກຄະຈຳ<br>3.1<br>ມหาวิทยาล้ยว<br>ສາຍາ                                                                                                    | ส้น                                                                                                    | เม่งที่อีมเพื่อการศึกษาในฐานะผู้ให้กู้อีม ดึงนี้<br>ายที่มีขาเมืองกับการศึกษาในฐานะผู้ให้กู้อีม ดึงนี้<br>ายที่มีขาเมืองกับการศึกษา เข้าบัญชีกลงหุนเงินให้กู้อิมเพื่อกา<br>                                                                                                    | ารศึกษาของ<br>ไกกออมทรัพย์<br>ไมเงิน<br>ใด ซึ่งเป็น<br>หรือองศ์กร<br>อันของรัฐ<br>เลิดต่อได้หรือ<br>สั่งนี้ เพื่อให้<br>มันสุปักครอง<br>น/ผู้ปกครอง                  |

# สรุป เอกสารที่ต้องจัดส่งมายังมหาวิทยาลัย

- สัญญากู้ยืมมินที่พิมพ์ออกจากระบบ DSL ที่กรอกข้อมูลและลงนามครบด้วนถูกต้อง จำนวน 2 ชุด (1 ชุด มี 6 หน้า)
- 2. ใบเบิกเวินที่พิมพ์ออกจากระบบ DSL ที่กรอกข้อมูลและลงนามครบด้วนดูกต้อง จำนวน 2 แพ่น
- 3. สำเนาบัตรประชาชนผู้กู้ยืม (รับรอมสำเนากูกต้อม) จำนวน 2 แผ่น
- สำเนาบัตรประชาชนผู้แทนโดยชอบธรรม (รับรองสำเนาถูกต้อง) จำนวน 2 แผ่น (กรณีผู้กู้อายุไม่ถึง 20 ปีบริบูรณ์)
- 5. ใบเปลี่ยนชื่อ-สกุล ำานวน 2 แผ่น (ก้ามี)

## ช่องทางการจัดส่งเอกสารมายังมหาวิทยาลัย

1. จัดส่วทาวไปรษณีย์ หรือขนส่วเอกชน จ่าหน้าซอว ดัวนี้

ชื่อและที่อยู่ผู้รับ กอมพัฒนานักศึกษา มหาวิทยาลัยราชภัฏจันทรเกษม (กยศ.1/2564)

39/1 ถนนรัชดาภิเษก แขววจันทรเกษม เขตจตุจักร กรุมทพมหานคร 10900

เบอร์ติดต่อ :0659252462 หรือ 0876055916

หมายเหตุ : สำหรับขนส่มอกชน าะมีกล่อมสำหรับรับเอกสารขอม กยศ. อยู่ ขอให้าัดส่มลมกล่อมที่ ตึกสำนักมาน อริการบดี ชั้น 1 ตรม โต๊ะ รปภ.

2. ส่วด้วยตนเอว ประตูหน้ามหาวิทยาลัย ตรวป้อม รปภ. จะมีกล่อวรับเอกสารกยศ.อยู่

# ช่องทางการตรวาสอบสถานะรับเอกสาร

ระบบ E service Chandraloan ในเว็บไซต์กอมพัฒนานักศึกษา

https://op.chandra.ac.th/dsd/eservice.chandraloan/